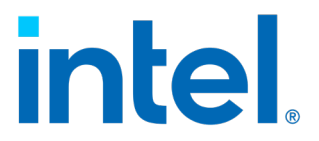

## Intel® In-Band Manageability Framework – Telit DeviceWISE\*

**User Guide** 

June 2021

**Revision 2.8** 

**Intel Confidential** 

Document Number: 626761-2.8

You may not use or facilitate the use of this document in connection with any infringement or other legal analysis concerning Intel products described herein. You agree to grant Intel a non-exclusive, royalty-free license to any patent claim thereafter drafted which includes subject matter disclosed herein.

No license (express or implied, by estoppel or otherwise) to any intellectual property rights is granted by this document.

All information provided here is subject to change without notice. Contact your Intel representative to obtain the latest Intel product specifications and roadmaps.

The products described may contain design defects or errors known as errata which may cause the product to deviate from published specifications. Current characterized errata are available on request.

Copies of documents which have an order number and are referenced in this document may be obtained by calling 1-800-548-4725 or by visiting: http://www.intel.com/design/literature.htm

Intel technologies' features and benefits depend on system configuration and may require enabled hardware, software or service activation. Learn more at http://www.intel.com/ or from the OEM or retailer.

No computer system can be absolutely secure.

Intel and the Intel logo are trademarks of Intel Corporation in the U.S. and/or other countries.

\*Other names and brands may be claimed as the property of others.

© Intel Corporation.

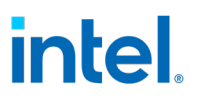

## Contents

| 1.0 | Intro | oduction                                                       | 7  |
|-----|-------|----------------------------------------------------------------|----|
|     | 1.1   | Purpose                                                        | 8  |
|     | 1.2   | Audience                                                       | 9  |
|     | 1.3   | Terminology                                                    | 9  |
| 2.0 | Telit | DeviceWISE* Overview                                           | 10 |
|     | 2.1   | Telit deviceWise*                                              | 10 |
|     | 2.2   | Create Telit* IoT Portal Account                               | 10 |
|     | 2.3   | Telit* Login Page                                              | 11 |
|     | 2.4   | Getting Familiar with Telit* Home Page Tabs                    | 12 |
|     | 2.5   | Import a Thing Definition                                      | 13 |
|     | 2.6   | Obtaining Application Token                                    | 15 |
|     | 2.7   | Provisioning with Telit DeviceWISE* Token                      | 16 |
|     | 2.8   | Assign Correct Thing Definition to the Provisioned Device      | 18 |
|     | 2.9   | Familiarize with OTA Widgets                                   | 19 |
| 3.0 | ΟΤΑ   | Updates                                                        | 23 |
|     | 3.1   | Trusted Repositories                                           | 23 |
|     | 3.1   | Preparing OTA Update Packages                                  | 24 |
|     | 3.2   | How to Generate Signature                                      | 26 |
|     | 3.3   | OTA Commands                                                   | 26 |
|     | 3.4   | AOTA Updates                                                   | 28 |
|     | 3.5   | FOTA Updates                                                   | 43 |
|     | 3.6   | SOTA Updates                                                   | 47 |
|     | 3.7   | Configuration Update                                           | 51 |
|     | 3.8   | Power Management                                               | 60 |
|     | 3.9   | Decommission                                                   | 62 |
| 4.0 | Tele  | metry Data                                                     | 63 |
|     | 4.1   | Static Telemetry                                               | 63 |
|     | 4.2   | Dynamic Telemetry                                              | 63 |
|     | 4.3   | Viewing Telemetry Data                                         | 64 |
| 5.0 | Issu  | es and Troubleshooting                                         | 66 |
|     | 5.1   | OTA Error Status                                               | 66 |
|     | 5.2   | Provisioning Unsuccessful or Device not connected to the Cloud | 67 |
|     | 5.3   | Acquiring Debug Messages from Agents                           | 67 |

## **Figures**

| Figure 1. Framework                | 7  |
|------------------------------------|----|
| Figure 2. Live Updates Settings    | 10 |
| Figure 3. Telit* IoT Portal        | 11 |
| Figure 4. Telit* Homepage          | 12 |
| Figure 5. Developer Page           | 13 |
| Figure 6. Select Thing Definitions | 14 |
| Figure 7. Thing Definitions Import | 14 |
| Figure 8. Applications             | 15 |
| Figure 9. Check Connected Device   | 18 |
| Figure 10. Set Things Definition   | 19 |
| Figure 11. Things Tab              | 20 |
| Figure 12. Methods Tab             | 21 |
| Figure 13. Actions                 | 21 |
| Figure 14. Logs                    | 22 |
| Figure 15. Trigger AOTA            | 29 |
| Figure 16. Fields Indicator        | 31 |
| Figure 17. Docker-Compose Up       |    |
| Figure 18. Docker-Compose Down     |    |
| Figure 19. Docker-Compose Pull     |    |
| Figure 20. Docker-Compose List     | 35 |
| Figure 21. Docker-Compose Remove   |    |
| Figure 22. Docker Import           |    |
| Figure 23. Docker Load             |    |
| Figure 24. Docker Pull             |    |
| Figure 25. Docker Remove           |    |
| Figure 26. Docker Stats            | 41 |
| Figure 27. Application Update      |    |
| Figure 28. Trigger FOTA            |    |
| Figure 29. Trigger Fota            | 45 |
| Figure 30. Trigger SOTA            | 47 |
| Figure 31. Trigger SOTA            |    |
| Figure 32. Trigger SOTA            |    |
| Figure 33. Trigger SOTA            | 50 |
| Figure 34. Trigger Config Update   |    |
| Figure 35. Execute Config Update   | 53 |
| Figure 36. Configuration Get       | 55 |
| Figure 37. Events Tab              | 56 |
| Figure 38. Configuration Load      |    |
| Figure 39. Configuration Append    | 57 |
| Figure 40. Configuration Remove    | 59 |
| Figure 41. Reboot and Shutdown     | 60 |
| Figure 42. Shutdown                | 61 |
| Figure 43. Reboot                  | 61 |
| Figure 44. Decommission            | 62 |

| Figure 45. | Decommission | 52 |
|------------|--------------|----|
| Figure 46. | Things       | 54 |
| Figure     | 47. Events6  | 55 |
| Figure 48. | Results      | 55 |

## **Tables**

| Table 1. Use Cases                                                  | 8  |
|---------------------------------------------------------------------|----|
| Table 2. Features                                                   | 8  |
| Table 3. Terminology                                                | 9  |
| Table 4. Creating AOTA Package                                      | 25 |
| Table 5. Commands - Definitions and Usage                           | 27 |
| Table 6. 'docker-compose' commands                                  | 28 |
| Table 7. 'docker' commands                                          | 28 |
| Table 8. List of AOTA commands NOT supported                        | 29 |
| Table 9. AOTA Field Description                                     | 29 |
| Table 10. FOTA Update Info                                          | 43 |
| Table 11. Parameters                                                | 46 |
| Table 12. Default Configuration Parameters                          | 51 |
| Table 13. Configuration Update Commands and Input Field Description | 52 |
| Table 14. OTA Error Status                                          | 66 |

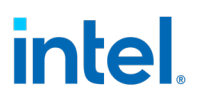

## **Revision History**

| Date           | Revision | Description                                                                    |  |  |
|----------------|----------|--------------------------------------------------------------------------------|--|--|
| June 2021      | 2.8      | Added provision-tc parameters info<br>Added clarity on AOTA package generation |  |  |
| April 2021     | 2.x      | Add customer NOTE on Trusted repositories                                      |  |  |
| September 2020 | 2.7      | Changes on AOTA command                                                        |  |  |
| August 2020    | 2.6      | EIS 2.3, ECS 1.5 and Platform releases                                         |  |  |
| May 2020       | 2.0      | Final release                                                                  |  |  |
| April 2020     | 1.0      | Initial release                                                                |  |  |

## **1.0** Introduction

Intel® In-Band Manageability Framework is a software running on Edge IoT Device, enables an administrator to perform critical Device Management operations remotely in clouds. It also facilitates in publishing of telemetry and critical events and logs from the Edge IoT device to the cloud, and enabling administrator to take corrective actions necessarily.

The framework is designed to be modular and flexible, in order to ensure scalability of the solution across preferred Cloud Service Providers (for example, Azure\* IoT Central, Telit DeviceWISE\*, ThingBoard.io\*, etc.).

Some of the key advantages of the Intel® In-Band Manageability solutions are:

- 1. Out-of-box cloud support: Azure\* IoT Central, Telit DeviseWise\*, ThingsBoard.io\*.
- 2. Single interface to handle operating system, firmware and application (Docker container) updates.
- 3. Scalable across Intel® x86 (Intel Atom® processor and Intel® Core<sup>™</sup> processor) architectures SoCs and on Vision platforms from Intel.

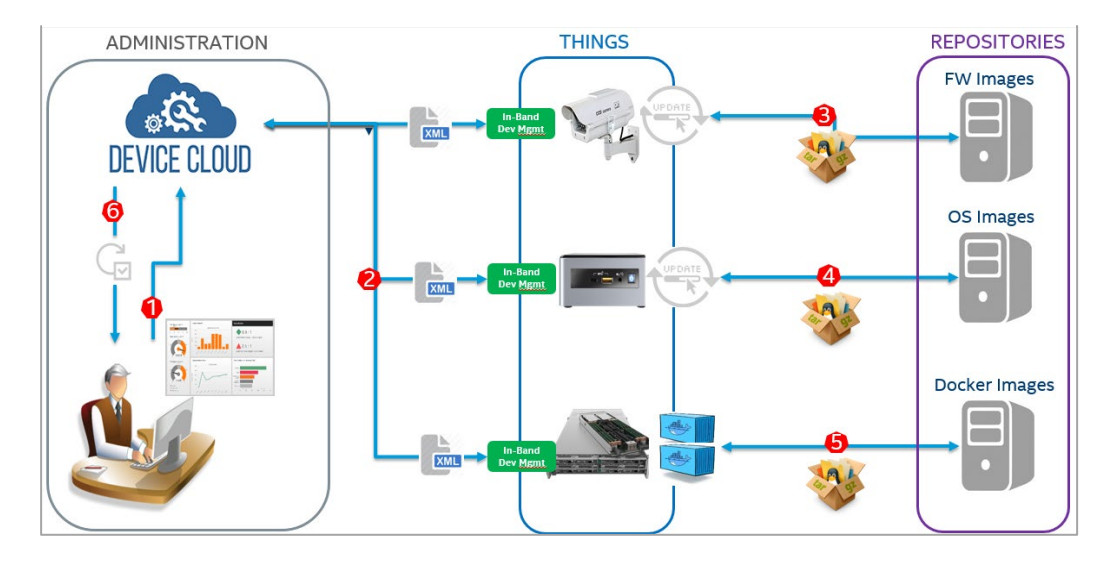

### Figure 1. Framework

This document provides detailed instructions about provisioning a device with **Telit DeviseWISE\***.

 Refer to RDC Document Number: 626762, Intel® In-Band Manageability – Azure\* for provisioning with Azure\* IOT Central.

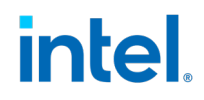

## Refer to RDC Document Number: 626763, Intel® In-Band Manageability – ThingsBoard\* for provisioning with Thingsboard\*.

The Device Management use-cases covered by the Intel $\mbox{B}$  In-Band Manageability Framework are listed in the Table 1:

### Table 1. Use Cases

| Use-cases | Notes |                                           |
|-----------|-------|-------------------------------------------|
| Update    | -     | System (OS), Software-over-the-air (SOTA) |
|           | -     | Firmware-over-the-air (FOTA)              |
|           | -     | Application-over-the-air (AOTA)           |
| Telemetry | -     | System attributes                         |
|           | -     | Events                                    |
|           | -     | Devices States                            |
|           | -     | Usage data                                |
| Recovery  | -     | Rollback post updates                     |
|           | -     | System Reboot/Shutdown                    |

Embedded within the Intel® In-Band Manageability Framework are features which ensure the Security and Diagnostics aspects:

#### Table 2. Features

| Feature     | Notes |                                            |
|-------------|-------|--------------------------------------------|
| Security    | -     | ACL for trusted repositories               |
|             | -     | Mutual TLS authentication between services |
|             | -     | TPM to store framework secrets             |
| Diagnostics | -     | Pre and Post OTA update checks             |
|             | -     | Periodic system checks                     |

## **1.1 Purpose**

This User Guide serves the user on how to:

- Login and setup Telit DeviseWISE\*.
- Provision the Edge IoT device running the Intel® In-Band Manageability Framework.
- Perform OTA updates through the Telit DeviseWISE\* portal.

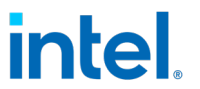

It also provides examples of Web-UI configuration, the reported Telemetry from the device and commands for performing OTA updates.

## **1.2 Audience**

This User Guide is intended for:

- Independent BIOS Vendors providing Firmware Update packages to ensure FW update binary packaging.
- Independent Software Vendors (ISV) providing OS and Application update packages.
- System Integrators administrating devices running  ${\sf Intel} \circledast$  In-Band Manageability framework.

## **1.3 Terminology**

#### **Table 3. Terminology**

| Term   | Description                       |
|--------|-----------------------------------|
| ΑΟΤΑ   | Application Over the Air (Docker) |
| BIOS   | Basic Input Output System         |
| FOTA   | Firmware Over the Air             |
| FW     | Firmware                          |
| IoT    | Internet of Things                |
| ISV    | Independent Software Vendors      |
| OS     | Operating System                  |
| ΟΤΑ    | Over-the-air                      |
| SMBIOS | System Management BIOS            |
| SOTA   | Software Over the Air (OS update) |

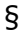

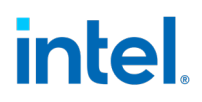

## 2.0 Telit DeviceWISE\* Overview

## 2.1 Telit deviceWise\*

To provision a device with Telit deviceWise\*, user must have an account in Telit\* portal. The connection can only be made if user has a group or organization on the service. Visit the deviceWise\* domain to create an account and get an "org" or "application." Refer to <a href="https://docs.devicewise.com/Content/GettingStarted/Getting-Started-with-IoT-Platform.htm">https://docs.devicewise.com/Content/GettingStarted/Getting-Started-with-IoT-Platform.htm</a> to get started.

## 2.2 Create Telit\* IoT Portal Account

Refer to <u>https://docs.devicewise.com/Content/GettingStarted/IoT-Portal-Part-1---Creating-your-account.htm</u> to create an account.

After you set up your password and accept Telit's\* terms and conditions, the first time you click on **Things**, you will be asked to set up live updates. This is optional, however Intel recommends putting *5 seconds* for getting updates. Refer to Figure 2.

#### **Figure 2. Live Updates Settings**

| Live updates for Things                                                                                                    |
|----------------------------------------------------------------------------------------------------|
| Things support live updating. You can have the list of Things, or an individual Thing, automatically update live while leaving the page open.<br>This feature can be enabled/disabled and timing adjusted from your User profile.<br>To set this up now, just select Enable and a frequency below.<br>Note: Use of this feature will result in increased API usage. |
| Enable live update for things Frequency                                                                                                    |
| 5 seconds                                                                                                    |
| Update                                                                                                    |

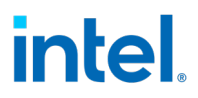

## 2.3 Telit\* Login Page

Once user has successfully created an account, the Telit\* IoT Portal can now be accessed at <a href="https://portal.telit.com/app/login">https://portal.telit.com/app/login</a>

#### Figure 3. Telit\* IoT Portal

| TELIT IOT PORTAL<br>CONNECT - MANAGE - INTEGRATE |  |
|--------------------------------------------------|--|
|                                                  |  |
| Email address                                    |  |
| Password                                         |  |
| Login                                            |  |
| Recover account / Reset password                 |  |
| Create account                                   |  |
| Current platform: Development-US (Change)        |  |
|                                                  |  |

*Note:* Enter user ID and password to log in. Login and password are case sensitive.

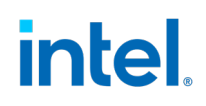

## 2.4 Getting Familiar with Telit\* Home Page Tabs

### 2.4.1 Homepage

Telits\* homepage shows a dashboard displaying recently viewed <u>things</u> and <u>connections</u>, 30days API usage, recent event logs and pie charts (showing a quick overview of connected *Things*) and status information.

The dashboard is customized as per your organization. To see dashboard data, you need to have *Things* connected.

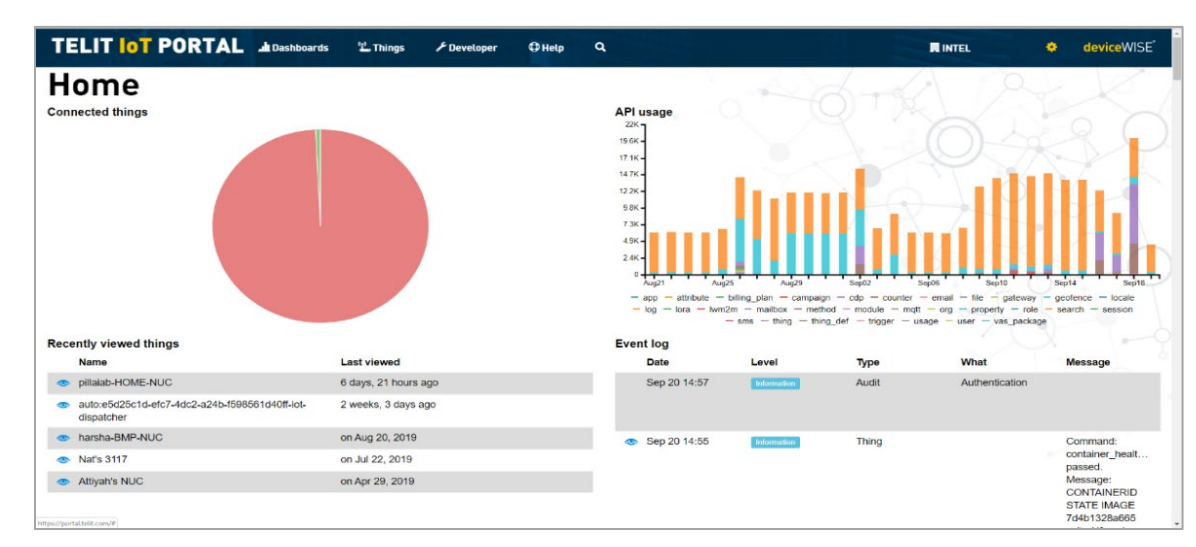

#### Figure 4. Telit\* Homepage

## **2.4.2 Dashboards**

**Dashboard** tab provides tools for user to customize their Dashboard view using available widgets so that user can get easy access to their data.

### 2.4.3 Things

A **Thing** is a digital representation of a physical device, an application, a logical entity, or a vehicle. Each endpoint is categorized based on <u>Thing definitions</u>. A <u>Thing definitions</u> is composed of properties and characteristics required to define a **Thing**.

The <u>Things</u> page in Telit\* portal allows user to see which endpoints have recently been added and an event log of activity within your organization.

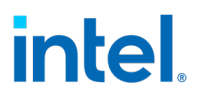

## 2.4.4 Developer

The **Developer** page provides you an access to the tools needed in order to build applications using the Management Portal.

#### Figure 5. Developer Page

| TELIT INT PORTAL                          | 📲 Dashboards | 🙄 Things | <sup>(၅)</sup> Connections | ≁ Developer      | 🖨 Help | ٩ |            | ٠ | deviceWISE <sup>®</sup> |
|-------------------------------------------|--------------|----------|----------------------------|------------------|--------|---|------------|---|-------------------------|
| GENERAL                                   | Curre        | nt orga  | nization                   |                  | kK     | A | 12         |   | R.                      |
| API log                                   |              | Name     | suz-try                    |                  |        |   |            |   |                         |
| I API tester<br>雷 Applications            |              | ID       | 5c799a1014c                | 9782a86dfa75c    |        |   | <b>1</b> 2 |   |                         |
| Campaigns                                 |              |          |                            |                  |        |   |            |   |                         |
| ▲ Error codes                             | Endpo        | oints    |                            |                  | 80     |   |            |   | 27                      |
| <ul><li>Event log</li><li>Files</li></ul> |              | CoAP     | coap://api-dev             | devicewise.com   | :5683  |   | •*         |   |                         |
| Resources                                 |              | CoAPS    | coaps://api-de             | v.devicewise.com | m:5684 |   |            |   | ,                       |
| ☆ Triggers<br>CONNECTIONS                 |              | нттр     | http://api-dev.            | devicewise.com/  | api    |   | -          |   |                         |
| <sup>(լր)</sup> External SMS              |              | HTTPS    | https://api-dev            | .devicewise.com  | n/api  |   | <b>1</b> 2 |   |                         |
| Geofences                                 |              | MQTT     | mqtt://api-dev             | devicewise.com   | :1883  |   | <b>1</b> 9 |   | screen rec              |

## 2.5 Import a *Thing* Definition

To use Device Management features enabled by the Intel® In-Band Manageability Framework, user needs to first import a "Thing Definition."

- **Note:** Users can use the **thing\_defs.json** file located at */usr/share/cloudadapter-agent/thing\_defs.json* provided in the framework package as a reference and import it to their Telit\* account by following the steps below.
  - 1. Log in to Telit DeviceWISE\* at <a href="https://portal.telit.com/app/login">https://portal.telit.com/app/login</a> and click **Developer** tab.
  - 2. Select **Thing Definitions** located at the left bar drop-down menu as shown in Figure 6.

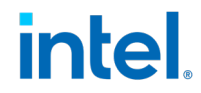

#### Telit DeviceWISE\* Overview

#### **Figure 6. Select Thing Definitions**

| <ul> <li>← → C △ ● portal-dev.telit.com/developer</li> <li>↔ Apps ③ C programming exa X CCG MTE (Media, T</li> </ul> | B Group: Autonomou 🚹 Disclosures - All Do | 😢 Intel Virtual Library 🔇 Python Program to | S Artificial Intelligence 💶 Neura | k 🖉 🥥 📫     | Paused :                |
|----------------------------------------------------------------------------------------------------|-------------------------------------------|---------------------------------------------|-----------------------------------|-------------|-------------------------|
|                                                                                                    | s 깝_Things <sup>(ty)</sup> Connections    | 🗜 Developer 🛛 Help 🔍 🔍                      |                                   | 員 SUZ-TRY 🗘 | deviceWISE <sup>*</sup> |
| Event log Home     Files                                                                                             | CoAP                                      | coap://api-dev.devicewise.com:5683          |                                   |             |                         |
| Resources                                                                                                    | CoAPS                                     | coaps://api-dev.devicewise.com:5684         |                                   | 10          |                         |
| * Triggers                                                                                                    | нттр                                      | http://api-dev.devicewise.com/api           |                                   |             |                         |
| (q) External SMS                                                                                                    | HTTPS                                     | https://api-dev.devicewise.com/api          |                                   |             |                         |
| THINGS                                                                                                    | MQTT                                      | mqtt://api-dev.devicewise.com:1883          |                                   |             |                         |
| ⊠ Method aliases                                                                                                    | MQTT SSL                                  | mqtt+ssl://api-dev.devicewise.com:8883      |                                   | •           |                         |
| Thing definitions                                                                                                    |                                           |                                             |                                   |             |                         |
| CoAP pre-shared keys                                                                                                 |                                           |                                             |                                   |             |                         |
| Device profiles                                                                                                    |                                           |                                             |                                   |             |                         |
| Object registry  DEVICEWISE GATEWAYS                                                                                 |                                           |                                             |                                   |             |                         |
| Gateway licenses                                                                                                    |                                           |                                             |                                   |             |                         |
| ₽ Tunnels                                                                                                    |                                           |                                             |                                   |             | screen rec              |
|                                                                                                    |                                           |                                             |                                   |             |                         |

3. When a sub-screen pops-up, attach "*thing\_defs.json*" file and then click **Import** button.

### **Figure 7. Thing Definitions Import**

| TELIT IOT PORTAL AL Dashboards                                                                                                    | ੰĽ. Things | <sup>((</sup> ] <sup>9)</sup> Connections | 🔎 Developer | () Help | ٩ |
|----------------------------------------------------------------------------------------------------|------------|-------------------------------------------|-------------|---------|---|
| Developer <ul> <li>Thing definitions</li> <li>Thing definitions implies the second second se</li></ul> | port       |                                           |             |         |   |
| Thing definitions in                                                                                                    | npor       | t                                         |             |         |   |
| Attach File                                                                                                    |            |                                           |             |         |   |
| Import Cancel                                                                                                    |            |                                           |             |         |   |

- 4. The new *Thing* definition should now be visible in the Telit\* list of definitions under "*Thing* Definitions" on the Developer tab.
- 5. Once the *Thing* definition is installed, the Methods tab should be enabled, and you should be able to see the widgets that Intel® In-Band Manageability supports.

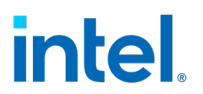

**Note:** The Telit\* website provides instructions for navigating the user interface to complete the steps of importing a *Thing* definition and performing required configuration tasks. The steps discussed in this document are generalized, as the name and placement of specific buttons and menus within the Telit\* website can be changed without a notice.

## **2.6 Obtaining Application Token**

In the Telit<sup>\*</sup> portal, view the Developer tab and click **Applications** from the menu on the left. Copy and retain the application token, it is a required parameter of the provisioning script.

**Note:** Please be careful with your application token and DO NOT share it with anyone as it is used to connect to the cloud portal.

This Application token is used to link your *thing* to the Telit\* cloud and during provisioning.

1. Log in to your Telit\* IoT Portal at <a href="https://portal.telit.com/app/login">https://portal.telit.com/app/login</a>

**Note:** The first time you log in, it will ask you to Enable Live Update for *things*. Click the box and set *5 seconds* for the setting.

- 2. Retrieve Token
  - i. Click **Developer** tab.
  - ii. Click on **Applications**.
  - iii. Copy encrypted token.

#### Figure 8. Applications

|                           | 🖆 Things 🛛 🗲 Developer | 🗘 Help 🔍 |           | 📕 INTEL_TURTLE 🏼 🗢 device WISE |
|---------------------------|------------------------|----------|-----------|--------------------------------|
| Developer  > Applications |                        |          |           |                                |
| Applications              |                        |          |           | New Application                |
|                           | Name                   |          | Token     |                                |
| <ul> <li>♥ ば 前</li> </ul> | Default Application    |          | NdPs***** |                                |

## 2.7 Provisioning with Telit DeviceWISE\* Token

Provisioning is a Device Management phase when the Edge IoT Device is configured with the credentials to ensure that the Device Management use cases can be performed. (Example: Telemetry data reporting, OTA updating, and so on). It usually involves assigning Device ID's and Secure tokens/keys which the Device may use to identify and authenticate itself to the remote Device Management Portal.

## **2.7.1** Assumptions and Prerequisites

- Intel® In-Band Manageability Framework is installed on the device.
- The date and time on the edge device needs to be set correctly.
- Once you have copied your Application Token, you are ready to provision.
- 1. To provision, you need the INB provisioning script. Launch it using the command below:

\$ sudo provision-tc

2. The provisioning scripts first detect the OS that it is running on and checks for TPM access, post which it starts the MQTT broker service which is the message bus used by the Intel® In-Band Manageability framework services.

```
The Danu Hanageau Shirty framework Services.

root@ecs.intel-7004:~# provision.tc

Detected Yocto; skipping Docker configuration

Detecting TPM (can take up to 10 seconds)...

TPM detected. Enabling TPM for provisioning.

Enabling and starting mqtt (this may take some time to generate secrets)...

Created symlink /etc/systemd/system/multi-user.target.wants/mqtt.service → /etc/systemd/system/mqtt.service.
```

3. A prompt message will appear asking which cloud service to use; press **1** and **[ENTER]** for Telit\*:

Please choose a cloud service to use:1) Telit Device Cloud 3) ThingsBoard2) Azure IoT Central 4) Custom

4. Please select the Telit\* host to us. Enter **1** or **2**.

Please select Telit host to use:
1. Production (api.devicewise.com)

2. Development (api-dev.devicewise.com)

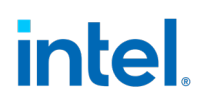

5. When prompted, paste the token from the text editor:

Provide Telit token:

**IMPORTANT NOTE:** Please note that Telit Token is common for every device in the Tenant Group making it critical to ensure its security and handling. Its should be kept a secret and should not be provided to unauthorized users to prevent any possible Security issues. Please consult Telit for further recommendations.

6. Either enter a desired *Thing* Key (a unique identifier), or press enter to generate one:

Provide Telit Thing Key (leave blank to autogenerate):

7. The provisioned *Thing* Key will then appear, in case the key was generated.

*Note:* Save this *Thing* Key somewhere to identify the device on the Telit\* portal.

Thing Key: my-thing-123

8. Then, you will see if you could successfully configure a cloud service.

Successfully configured cloud service!

9. The Intel® In-Band Manageability Framework services are enabled and started as seen below.

Enabling and starting agents...

Created symlink /etc/systemd/system/multi-user.target.wants/configuration.service → /etc/systemd/system/configuration.service.

Created symlink /etc/systemd/system/multi-user.target.wants/dispatcher.service → /etc/systemd/system/dispatcher.service.

Created symlink /etc/systemd/system/multi-user.target.wants/diagnostic.service → /etc/systemd/system/diagnostic.service.

Created symlink /etc/systemd/system/multi-user.target.wants/cloudadapter.service → /etc/systemd/system/cloudadapter.service.

Created symlink /etc/systemd/system/multi-user.target.wants/telemetry.service → /etc/systemd/system/telemetry.service.

Turtle Creek Provisioning Complete

*Note:* If you failed to provision, refer to <u>Section 5.0</u> for Troubleshooting.

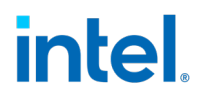

### **2.7.2 Provisioning command parameters**

Provisioning can be done with or without TPM security by setting 'PROVISION\_TPM'. 'PROVISION\_TPM' can be set to:

- auto: use TPM if present; disable if not present; do not prompt.
- disable: do not use TPM.
- enable: use TPM; return error code if TPM not detected.
- (unset): default behavior; use TPM if present, prompt if not.

To run provisioning with detecting automatically TPM is present or not:

\$sudo PROVISION\_TPM=auto provision-tc

To run without TPM security:

\$sudo PROVISION TPM=disable provision-tc

## 2.8 Assign Correct Thing Definition to the Provisioned Device

To see whether your device is connected to Telit\* cloud, click the **connected** tab as shown in Figure 9.

#### **Figure 9. Check Connected Device**

| TELIT IOT        | PORTAL A Dashboards  | 😤 Things 🛯 (1) Connec | tions 🗲 Developer | 🗘 Help 🔍              | deviceWISE   |
|------------------|----------------------|-----------------------|-------------------|-----------------------|--------------|
| Organization now | switched to SUZ-TRY. |                       |                   |                       | ×            |
| Things           | <u> </u>             | Search things         |                   | 1.0                   | Rew thing    |
| defkey di        | SCONNECTED connected |                       |                   | SQ1                   | Actions V    |
| 50 🔻 5 thing     | gs found.            |                       |                   |                       | Download CSV |
| ٥.               | Name 🗸               | Key                   | Def Name          | Last Seen             |              |
| • 7              | auto:test-tj         | test-tj               | INTEL_MGB         | 🔗 1 day, 18 hours ago |              |

### 2.8.1 Set *Things* Definition

| Intel® In-Band Manageability I | Framework – Telit DeviceWISE* |                             |
|--------------------------------|-------------------------------|-----------------------------|
| User Guide                     |                               | June 2021                   |
| Page 18                        | Intel Confidential            | Document Number: 626761-2.8 |

- 1. Click **Things** tab
- 2. Click the 👁 (eye icon) on your *thing* to see its details
- 3. To set *Thing* Definition, click **(book icon)**
- 4. Choose Definition **INTEL\_MGB**
- 5. Submit, Okay

### Figure 10. Set Things Definition

| TELIT      | OT PORTAL                         | l Dashboards                    | 🖆 Things              | <sup>((</sup> ] <sup>()</sup> Connections | ₣ Developer | 🗘 Help | ٩       | • | deviceWISE*      |
|------------|-----------------------------------|---------------------------------|-----------------------|-------------------------------------------|-------------|--------|---------|---|------------------|
| Things 🕨 a | uto:tj-tes                        |                                 |                       |                                           |             |        | <u></u> |   |                  |
| auto:      | tj-tes                            |                                 | _                     | <u>₽</u> <                                |             |        |         | a |                  |
| Overview   | Details Attributes                | Events                          | Files M               | Methods Tunnels                           | API usage   |        |         |   | Actions <b>v</b> |
|            | ld<br>Thing definition<br>Key     | 5ebd71cc8<br>INTEL_MG<br>tj-tes | 0cbbb3d2600t<br>B 🗭 📄 | o7a1                                      |             | ×      |         |   | -1               |
|            | Tags<br>Security Tags<br>Location | & 3 minute                      | es ago ×              |                                           |             |        |         |   | 49               |
|            | Identity                          | Locked                          | R                     |                                           |             |        |         |   | -                |

You can now click on the **Methods** tab to trigger any OTA functionality.

## 2.9 Familiarize with OTA Widgets

Method widgets would show up for a *Thing* once the *Thing*-definition is successfully imported by following instructions in <u>Import a Thing Definition</u>. To access the Method widgets, users would need to follow the steps below:

1. Click the (eye icon) of the device which need to be updated.

| 1 - 1 - | IT IUT PORTAL                                           | all Dashboards 👘 Enings                                          | 🖍 Developer 🛛 🖓 Help |
|---------|---------------------------------------------------------|------------------------------------------------------------------|----------------------|
|         |                                                         |                                                                  |                      |
| Rece    | ently added things                                      |                                                                  |                      |
|         | Кеу                                                     | Name                                                             | Added on             |
|         | e736171e-7209-47b3-aaba-<br>73f8ee68035e-iot-dispatcher | auto:e736171e-7209-47b3-<br>aaba-73f8ee68035e-iot-<br>dispatcher | 6 days, 1 hour ago   |
| •       | 9f9aecf1-2028-42fe-ac77-<br>06a585583fc1-iot-dispatcher | auto:9f9aecf1-2028-42fe-ac77-<br>06a585583fc1-iot-dispatcher     | 1 week, 3 days ago   |
|         | 135747ff-38a0-4ec9-91b6-<br>745b9ce17404-iot-dispatcher | auto:135747ff-38a0-4ec9-91b6-<br>745b9ce17404-iot-dispatcher     | 1 week, 4 days ago   |
|         | 3dd97b39-886f-4c16-82a7-<br>429545f0d655-iot-dispatcher | auto:3dd97b39-886f-4c16-82a7-<br>429545f0d655-iot-dispatcher     | 2 weeks ago          |
|         |                                                         |                                                                  |                      |

### Figure 11. Things Tab

2. Click **Methods** tab as shown in Figure 12.

#### Figure 12. Methods Tab

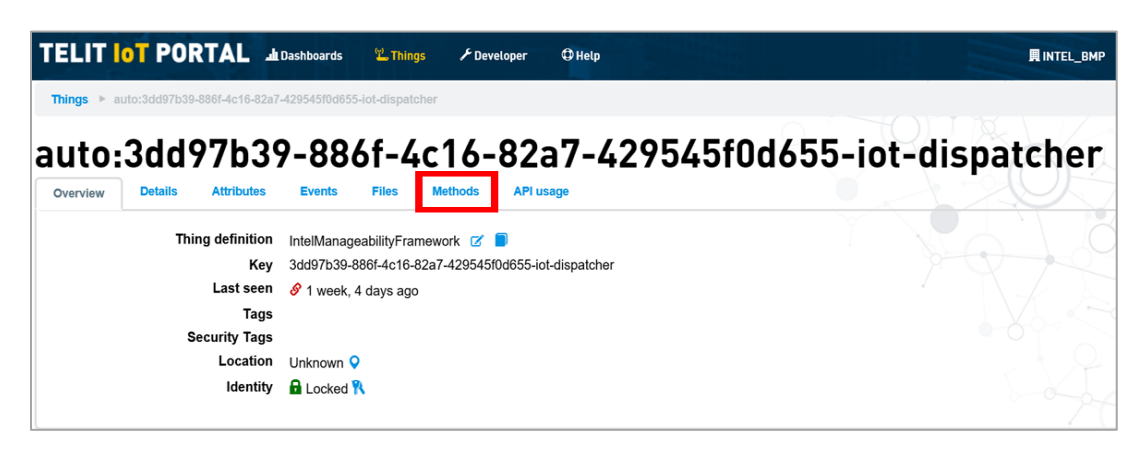

3. Now a set of menus of actions that can be performed on your *Things* definition will be displayed.

#### **Figure 13. Actions**

| TELIT INT PORT                       | L 📶 Dashboards  | 🗳 Things | (1) Connections | ≁ Developer | 🗘 Help   | ٩ | ¢ d                  | eviceWISE <sup>®</sup> |
|--------------------------------------|-----------------|----------|-----------------|-------------|----------|---|----------------------|------------------------|
| Things 🕨 auto:tj-tes                 |                 |          |                 |             |          |   |                      |                        |
| auto:tj-tes<br>overview Details Atto | ributes Events  | Files    | ethods Tunnels  | API usage   |          | Ó |                      | Actions V              |
| Decommission                         | Reboot          |          | Shutdown        | Trigg       | Jer AOTA | Т | rigger Config Update |                        |
| Trigger FOTA                         | Manifest Update | •        | Trigger SOTA    |             |          |   | Z?                   | -                      |
| L                                    |                 |          |                 |             |          | 1 | 0 A                  |                        |

4. The logs are shown under the Events tab under "*Thing*" as shown in Figure 14.

#### Telit DeviceWISE\* Overview

### Figure 14. Logs

| Things 🕨 auto:               | :tj-test                 |                                                                                                    |                                                                                                    |
|------------------------------|--------------------------|----------------------------------------------------------------------------------------------------|----------------------------------------------------------------------------------------------------|
| auto:t                       | j-test<br>Details Attril | butts Events Files Methods Tunnels API usage                                                                                                    |                                                                                                    |
| Date                         | Level                    | Message                                                                                                    |                                                                                                    |
| 2020-05-13<br>16:40:38 -0700 | Information              | naturok information         Conf. ["Indices": "127.00.1", instrust." 255.00.0", 'bioadcast: roull, par.           10.23.221.193         "nemasi." 255.256.255.221", 'bioadcast'' "10.23.221.1991         ["Indices" 1:e06.954.175", 'bioadcast'' 10.23.221.1991           "192.260.12.0", 'bioadcast'', 'bioadcast'' 10.23.221.1991         ["Indices" 1:e06.954.175", 'bioadcast'' 10.23.225", ["Indices" 1:e06.954.175", 'bioadcast'', 'bioadcast''bioadcast'', 'bioadcast'', 'bioadcast'', 'bioadcast'', ' | teas': 「」hatmask': 暗無無無無無無無無<br>1.4559.2429/sen1': hatmask': 暗無無無、無無無無<br>1.4559.2429/sen1': hatmask': 「無用無無無無無」<br>1.4559.2429/sen1': hatmask': 「無用無無無無無」<br>1.4559.25500': broadcast': 11月1月1月11<br>1.452.2555500': broadcast': 11月1月11<br>1.452.4229/sen2012:2421.4528.4559<br>1.4521.4521.4521.4521.4521.4521.4521.452                                                                                                    |
| 2020-05-13<br>16:40:38 -0700 | Information              | network doformation ("cards", "for ["reduces", '127.04.11", 'netmask", '255.00.7", 'braedeast", 'aul), Exp.           12.3.221.1397, 'netmask', '255.255.255.27, 'braedeast", '10.2.3221.1597, ["reducess", '180.6124.757           12.3.201.1397, 'netmask', '255.255.255.07, 'braedeast", '10.2.3225, ["reducess", '254.000.81           12.2.201.010, 'netmask', '255.255.257, 'braedeast', '10.2.3225, ["reducess, '12.2.54.000.81           12.2.2.001.010, 'netmask', 'mail: braedeast', 'HIIfHIT], 'braedeast', '10.2.2.2.1.501.21, 'list, 'list, 'li                 | 5ams' 1', hennad'     田田田田田田田田田田   baddeas' 100,000,000,000 (000)   hennad' null, 'baddeas' null, 'baddeas'<br>5450-2429/senol'   netmada'   田田田田田田田   ba/126azef1000   [addeas' 124.05   add 645   netmada' null, 'baddeas'   124.05 / [addeas'<br>1565 550 () 'baddeas'   1171 1711   ba/126azef1000   [addeas' 124.00 () netmada' (255.550 () 'baddeas' 112.155.550   cddeas'<br>sak' (255.550 () 'baddeas'   1171 1715 1755 172   addeas' 124.00 () netmada' (257.250 () 'baddeas' (124.255.250   cddeas'<br>1562 162.00 () baddeas'   1171 172 1755 172   addeas' 112.00 () netmada' (257.250 () 'baddeas'   112.155.250   cddeas'<br>1562 162.00 () baddeas'   1171 172 1755 172   addeas'   102.00 () () netmada' (277.250 () () hendas'   1171 172   1175 172   1175 172   1175   1171 172   1175   1171   1171   1171   1171   1171   1171   1171   1171   1171   1171   1171   1171   1171   1171   1171   1171   1171   1171   1171   1171   1171   1171   1171   1171   1171   1171   1171   1171   1171   1171   1171   1171   1171   1171   1171   1171   1171   1171   1171   1171   1171   1171   1171   1171   1171   1171   1171   1171   1171   1171   1171   1171   1171   1171   1171   1171   1171   1171   1171   1171   1171   1171   1171   1171   1171   1171   1171   1171   1171   1171   1171   1171   1171   1171   1171   1171   1171   1171   1171   1171   1171   1171   1171   1171   1171   1171   1171   1171   1171   1171   1171   1171   1171   1171   1171   1171   1171   1171   1171   1171   1171   1171   1171   1171   1171   1171   1171   1171   1171   1171   1171   1171   1171   1171   1171   1171   1171   1171   1171   1171   1171   1171   1171   1171   1171   1171   1171   1171   1171   1171   1171   1171   1171   1171   1171   1171   1171   1171   1171   1171   1171   1171   1171   1171   1171   1171   1171   1171   1171   1171   1171   1171   1171   1171   1171   1171   1171   1171   1171   1171   1171   1171   1171   1171   1171   1171   1171   1171   1171   1171   1171   1171   1171   1171   1171   1171   1171   1171   1171   1171   1171   1171 |
| 2020-05-13<br>16:40:38 -0700 | information              | netocolediomation ("cardo", [16" ["cddaus", "127.0.0.1", "netmask", "255.0.00", "broadcast" null, ["net<br>"10.23.221.139", "netmask", "25.25.25.25.24", "broadcast, "10.23.221.139", ["cddaus", "16.03.25.25.00.07.8<br>"25.166.1221", "Internativa", "25.25.25.25.00", "broadcast," 15.01.01.22.255, ["cddaus", "16.03.25.25.00, 07.00<br>"22.22.061.021", "netmask", "and "broadcast," "Hiff#fff]], "docator," ["addaus", "12.71.01", "netmask", "25.25.25.25.25.25.25.25.25.25.25.25.25.2                                                                                                    | bes': 1', "henned': "##用用用用用用用用用用用用用", "boodcart'ndl, [ddoes: "bit 00 00 00 00 00 00", "henned': "hull, "boodcart' ######", "boodcart' ndl, [ddoes: "bit 05 1 a & & th', "henned': Turk "#####", "boodcart' #####", "boodcart' ######", "boodcart' ######", "boodcart' #######", "boodcart' ######", "boodcart' ######", "boodcart' ######", "boodcart' ######", "boodcart' ######", "boodcart' ######", "boodcart' #######", "boodcart' #######", "boodcart' ####################################                                                                                                    |

Users can monitor the status of each trigger of FOTA or SOTA at a given time for one or more managed devices. More details are covered in **Telemetry Data**.

*Note:* For all OTA updates via Manifest button, refer to **Developer Guide** documentation.

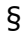

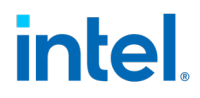

## 3.0 OTA Updates

After the Intel® In-Band Manageability Framework running on the Edge IoT Device is provisioned, it will establish a secure session with the Telit\* portal and the Device shall be visible as "Connected" Thing. Refer to Section 2.8.

Users shall be able to perform the updates listed below on the device that is provisioned:

- AOTA (Application Over the Air update)
- FOTA (Firmware-over-the-Air update)
- SOTA (Software/OS-over-the-Air update)
- Config Update (configuration parameter update)
- Power Management (Remote Shutdown and Restart)

## **3.1 Trusted Repositories**

As part of a security measure, the Intel® In-Band Manageability requires the Server URL (location) of the OTA update repository to be included in a "trusted repository list" which is maintained internally. Hence, it is mandatory that the OTA URL is included in the "trusted repository list" to initiate an OTA command. This can be achieved via OTA configuration Append command to add a new Server URL the existing Trusted Repository list.

IMPORTANT NOTE: Ensuring the OTA packages are hosted in secure repositories is critical task that customers need to ensure and is outside the scope of INBM.

OTA Configuration Update: Refer to **<u>Configuration Append</u>** for adding the Server URL in the trustedRepositories via 'Trigger Config Update'.

For manual update of configuration parameters, refer to **Developer Guide.** 

**OTA Updates** 

# intel.

## 3.1 Preparing OTA Update Packages

Before updates can be dispatched to the endpoint, some preparation needs to be done at the repository server to facilitate the updates.

## 3.1.1 Creating FOTA Package

The FOTA package structure changes when signature is used. For a more secure FOTA update, users can include a PEM file containing the signing key to validate the downloaded file against a signature provided as part of the OTA command, refer to <u>How to generate Signature</u>. Users may create a PEM file using the OpenSSL and Cryptography libraries.

1. **With Signature:** FOTA package structure with signature only accepts a *tar* (archive) file as a FW update package. The *tar* file should consist of the firmware update binary (e.g., \*.bin, \*.cap, and so on) file as a capsule. In addition, a signature file should also be included as additional security.

Archiving the \*.bin file with a *tar* archive tool can be performed with the command below:

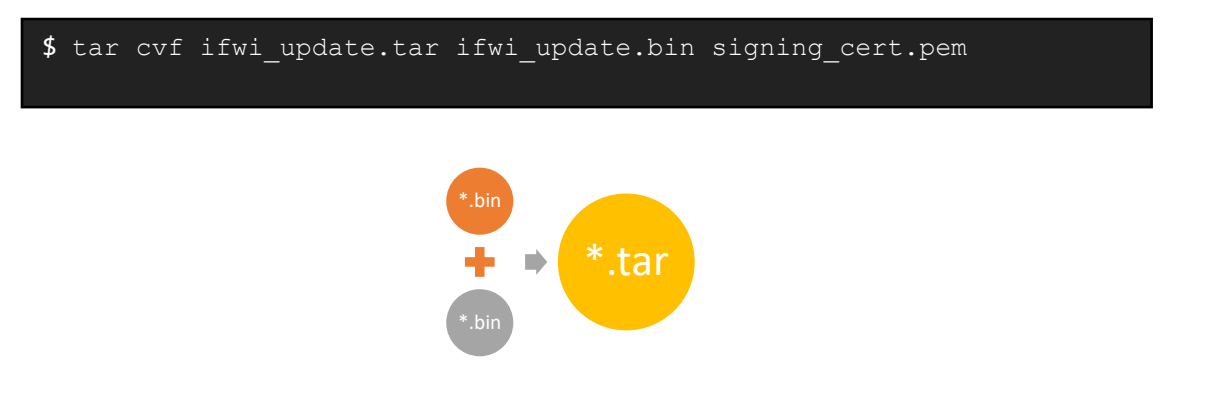

2. **Without Signature:** FOTA package structure without signature only accepts a single firmware update binary (e.g., \*.bin, \*.cap, and so on) file as a capsule.

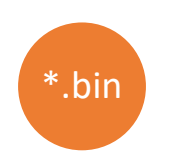

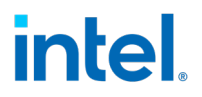

## 3.1.2 Creating SOTA Package

SOTA on the Ubuntu\* operating system does not require any SOTA package.

SOTA on Yocto\* is handled by INB-based on OS implementation:

- 1. Debian package manager: It does not require any SOTA package creation but instead requires the APT repositories set correctly and path included in the apt resources.
- Mender.io: These involve OS update images, also known as mender artifacts, generated by the build infrastructure. More information on mender integration can be found at <u>https://docs.mender.io</u>.

## **3.1.3 Creating AOTA Package**

AOTA Package structure for the commands below should use the following format.

| Table 4 | 4. | Creating | ΑΟΤΑ | Package |
|---------|----|----------|------|---------|
|---------|----|----------|------|---------|

| AOTA Command                | AOTA Package structure                                                                                                    |
|-----------------------------|----------------------------------------------------------------------------------------------------|
| AOTA Docker-Compose package | Container Tag == Container Image Name<br><b>Example:</b> The container Image name and the tar file name                                      |
| (Same format for up/pull)   | should be the same<br><b>Container Tag</b> =CPU<br><b>Tar file</b> = CPU tar gz                                                              |
|                             | <b>Note:</b> The Tar file should contain a folder with the same name CPU. This folder CPU, needs to have the <i>docker-compose.yml</i> file. |
|                             | Steps:                                                                                                    |
|                             | 1.Make a folder                                                                                                    |
|                             | \$ mkdir CPU                                                                                                    |
|                             | 2.Copy the <i>docker-compose.yml</i> file into the folder                                                                                    |
|                             | <pre>\$ cp docker-compose.yml CPU/.</pre>                                                                                                    |
|                             | 3.Tar the folder                                                                                                    |
|                             | <b>\$ tar -</b> cvf CPU.tar.gz CPU                                                                                                    |

**OTA Updates** 

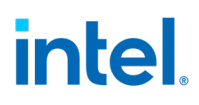

| AOTA Docker Load/Import | Package needs to be in <i>tar.gz</i> format                                  |
|-------------------------|------------------------------------------------------------------------------|
|                         | The package needs to have a folder within with the same name as the package. |

## **3.1.4 Creating Configuration Load Package**

The Configuration load package structure changes when signature field is used. For a more secure OTA update, users can include a PEM file containing the signing key to validate the downloaded file against a signature provided as part of the OTA command, refer to <u>How to Generate</u> <u>Signature</u>. Users may create a PEM file using the OpenSSL and Cryptography libraries.

 Configuration Load package structure with signature contains a tar file with the intel\_manageability.conf file and the signature\_cert.pem file. Archiving the intel\_manageability.conf file with a tar archive tool can be performed with the command below:

```
$ tar cvf conf_update.tar intel_manageability.conf signing_cert.pem
```

2. Configuration Load package structure with **no signature** only contains *intel\_manageability.conf* file.

## **3.2** How to Generate Signature

We can use signature field, by having the succeed\_rpm\_cert.pem file within the tar package for FOTA/Config Load. A signature needs to be given in the form before clicking 'Execute' to trigger OTA.

The signature can be generated using OpenSSL, or Cryptography libraries along with the key.pem file. Below is the process to generate this signature.

Please find the create\_signature.py and succeed\_rpm\_cert.pem files in the Intel® In-Band Manageability Framework release package.

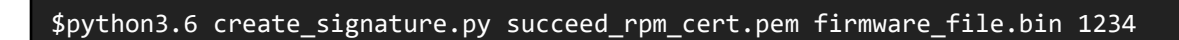

The output from the above command is used as the input to the signature field while triggering OTA FOTA/Config Load.

## **3.3 OTA Commands**

To trigger OTA commands on the device provisioned with Telit\*, navigate to the **Commands** tab of the device on the portal as stated in <u>Section 2.5.2</u>.

Intel® In-Band Manageability Framework – Telit DeviceWISE\* User Guide Page 26 Intel Confidential

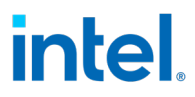

### Table 5. Commands - Definitions and Usage

| Command               | Definition                                                                                                    |
|-----------------------|----------------------------------------------------------------------------------------------------|
| Trigger AOTA          | Remotely launch/update docker containers on the Edge IoT Device                                                                          |
| Trigger FOTA          | Update the BIOS firmware on the system                                                                                                   |
| Trigger SOTA          | User-friendly, parameter driven updates to OS software packages on the system                                                            |
| Trigger Config Update | Update the Intel® In-Band Manageability configurations                                                                                   |
| <u>Reboot</u>         | Remotely reboot the Endpoint                                                                                                    |
| <u>Shutdown</u>       | Remotely shutdown the Endpoint                                                                                                    |
| Decommission          | Decommission a device from cloud                                                                                                    |
| Manifest Update       | Any OTA update type can be done via the Manifest Update, by entering XML text to update the Endpoint. (Refer to <b>Developer Guide</b> ) |

## **3.4 AOTA Updates**

Supported AOTA commands and their functionality:

### 'docker-compose' commands currently supported:

### Table 6. 'docker-compose' commands

| 'docker-compose'<br>Command | Definition                                     |
|-----------------------------|------------------------------------------------|
| <u>Up</u>                   | Deploying a service stack on the device        |
| Down                        | Stopping a service stack on the device         |
| Pull                        | Pulls an image or a repository from a registry |
| List                        | Lists containers                               |
| <u>Remove</u>               | Removes docker images from the system          |

'docker' commands currently supported:

### Table 7. 'docker' commands

| 'docker' Command | Definition                                                |
|------------------|-----------------------------------------------------------|
| <u>Import</u>    | Importing an image to the device                          |
| Load             | Loading an image from the device                          |
| <u>Pull</u>      | Pulls an image or a repository from a registry            |
| <u>Remove</u>    | Removes docker images from the system                     |
| <u>Stats</u>     | Returns a live data stream for all the running containers |

### 'application' command currently supported:

| `application'<br>Command | Definition                      |
|--------------------------|---------------------------------|
| <u>Update</u>            | Updating an application package |

|                | Import |
|----------------|--------|
| Docker-Compose | Load   |
|                | Update |
|                | Stats  |
|                | Up     |
| Docker         | Down   |
|                | Update |
|                | List   |
| Application    | Up     |
|                | Down   |
|                | List   |
|                | Remove |
|                | Pull   |
|                | Load   |
|                | Stats  |
|                | Import |

#### Table 8. List of AOTA commands NOT supported

In order to trigger Application-over the Air updates, select your Edge Device and click on the **Methods** tab, followed by clicking the **Trigger AOTA** button as shown in Figure 15.

### Figure 15. Trigger AOTA

| TELIT IOT PORT   | TAL Jul Dashboards | 🗳 Things | <sup>(၂)</sup> Connections | ♪ Developer | 🗘 Help  | ۹    | •                 | <b>device</b> WISE <sup>°</sup> |
|------------------|--------------------|----------|----------------------------|-------------|---------|------|-------------------|---------------------------------|
| Things Home      |                    |          |                            |             |         |      |                   |                                 |
| auto:tj-tes      | 5                  |          |                            |             | 1 1/8   |      | Loc               |                                 |
| Overview Details | Attributes Events  | Files M  | ethods Tunnels             | API usage   | Ŷ       | Q    |                   | Actions <b>v</b>                |
| Decommission     | Reboot             |          | Shutdown                   | Trigg       | er AOTA | Trig | ger Config Update |                                 |
| Trigger FOTA     | Manifest Update    |          | Trigger SOTA               |             |         |      |                   |                                 |
|                  |                    |          |                            |             |         | 800  | 224               | _0                              |

Now, populate the AOTA pop-up window with the parameters as shown in the Table 9 and then click **Execute** to trigger the AOTA update.

The AOTA form has fields below:

### **Table 9. AOTA Field Description**

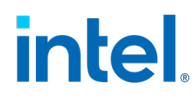

| Field                                                                                                    | Input description                                                                                                    |  |
|----------------------------------------------------------------------------------------------------|----------------------------------------------------------------------------------------------------|--|
| App and Its command                                                                                               | Docker-Compose supports: Up, Down, Pull, List and Remove.<br>Docker supports: Load, Import, Pull, Remove and Stats.                                                                                                    |  |
| Container Tag Name tag for image/container.                                                                       |                                                                                                    |  |
| Docker Compose File Field to specify the name of custom yaml file for docker-compose command. Example: custom.yml |                                                                                                    |  |
| Fetch                                                                                                    | Server URL to download the AOTA container tar.gz file.<br>If the server requires username/password to download the file, you<br>can provide the server username/ server password.<br><b>NOTE</b> : Follow <u>Creating AOTA Package</u> to build the package.                                                                          |  |
| Server Username/<br>Server Password                                                                               | If server where we host the package to download AOTA file needs credentials, we need to specify the username and password.                                                                                                    |  |
| Docker Registry<br>Docker Registry<br>Username/Password                                                           | Specify Docker Registry if accessing any registry other than the default<br>'index.docker.io'.<br>Example for docker Registry: amr-registry-pre.caas.intel.com<br>Optional fields Docker Registry Username/Password can be used to<br>when using private images in AOTA through docker pull and docker-<br>compose up, pull commands. |  |

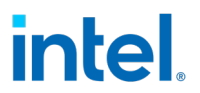

*Note:* Following sections demonstrate what fields to fill for respective AOTA operations with required and optional fields.

#### Figure 16. Fields Indicator

| The arrows indica | ites      |   |
|-------------------|-----------|---|
| Mandatory field   |           | - |
| Optional field    |           | - |
| Not required      | $\otimes$ |   |

For each of the AOTA functions, insert the correct parameters as described and click on **Execute** button. To view the results of an AOTA command, navigate to the **Events** tab.

**OTA Updates** 

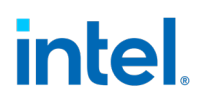

## **3.4.1 AOTA Docker-Compose Operations**

#### **Docker-Compose Up** 3.4.1.1

### NOTES:

- 1. The Container Tag name should be same as the file name in the fetch field. Example: Container Tag: CPU Downloaded fetch file: CPU.targ.gz.
- 2. Docker-Compose yml file should have the correct docker version.

### Figure 17. Docker-Compose Up

|   | Trigger AOTA                          | × |
|---|---------------------------------------|---|
|   | Арр                                   |   |
|   | docker-compose                        | - |
|   | Command                               |   |
| F | up                                    | - |
|   | Container Tag                         |   |
|   | CPU                                   |   |
|   | Fetch                                 |   |
|   | http://134.134.155.57:8000/CPU.tar.gz |   |
|   | Docker Compose File                   |   |
|   |                                       |   |
|   | Signature                             |   |
| 0 |                                       |   |
|   | Version                               |   |
| 6 |                                       |   |
| 0 | Server username                       |   |
|   |                                       |   |
|   | Server password                       |   |
|   |                                       |   |
|   | Docker Registry                       |   |
|   |                                       |   |
|   | Docker Registry Username              |   |
|   |                                       |   |
|   | Docker Registry Password              |   |
|   |                                       |   |
|   |                                       |   |

### 3.4.1.2 Docker-Compose Down

### Figure 18. Docker-Compose Down

| Т | rigger AOTA ×            |  |
|---|--------------------------|--|
| 1 | Ann                      |  |
|   | docker.compose           |  |
|   | Command                  |  |
|   | down                     |  |
|   | Container Tao            |  |
|   | CPU EMOTIONS             |  |
|   | Fatch                    |  |
| 0 |                          |  |
| 0 | Docker Compose File      |  |
| 0 |                          |  |
|   | Signature                |  |
| 0 |                          |  |
|   | Version                  |  |
| 0 |                          |  |
|   | Server username          |  |
| 0 |                          |  |
|   | Server nassword          |  |
| 0 |                          |  |
|   | Docker Registry          |  |
| 0 |                          |  |
|   | Docker Registry Username |  |
| 0 |                          |  |
|   | Docker Registry Password |  |
| 0 |                          |  |
|   |                          |  |
|   | Execute                  |  |
|   |                          |  |
|   |                          |  |
|   |                          |  |
|   | Output                   |  |
|   |                          |  |
|   |                          |  |
|   |                          |  |
|   |                          |  |

## 3.4.1.3 Docker-Compose Pull

**NOTE**: The Container Tag name should be same as the file name in the fetch field. Example: Container Tag: CPU Downloaded fetch file: CPU.targ.gz

### Figure 19. Docker-Compose Pull

| 1  |                                                                |  |
|----|----------------------------------------------------------------|--|
|    | Арр                                                            |  |
|    | docker-compose 🗸                                               |  |
|    | Command                                                        |  |
| Be | pull 👻                                                         |  |
|    | Container Tag                                                  |  |
| -  | mysql                                                          |  |
|    | Fetch                                                          |  |
| -  | https://ubit-artifactory-or.intel.com/artifactory/mysql.tar.gz |  |
|    | Docker Compose File                                            |  |
| -  |                                                                |  |
|    | Signature                                                      |  |
| 0  |                                                                |  |
|    | Version                                                        |  |
| 0  |                                                                |  |
|    | Server username                                                |  |
| -  | 20000                                                          |  |
|    | Server password                                                |  |
|    | 200000                                                         |  |
|    | Docker Registry                                                |  |
|    | amr-registry-pre.caas.intel.com                                |  |
|    | Docker Registry Username                                       |  |
|    | 2004                                                           |  |
|    | Docker Registry Password                                       |  |
|    | 2000                                                           |  |
|    | Everite                                                        |  |
|    |                                                                |  |

### 3.4.1.4 Docker-Compose List

Figure 20. Docker-Compose List

|   | Арр                      |   |
|---|--------------------------|---|
|   | docker-compose           | - |
|   | Command                  |   |
|   | list                     |   |
|   | Container Tag            |   |
| - | СРЧ                      |   |
|   | Fetch                    |   |
| 0 |                          |   |
|   | Docker Compose File      |   |
| 0 |                          |   |
|   | Signature                |   |
| 0 |                          |   |
|   | Version                  |   |
|   |                          |   |
|   | Server username          |   |
|   | Course an environment    |   |
| 0 |                          |   |
|   | Docker Registry          |   |
| 0 |                          |   |
|   | Docker Registry Username |   |
| 0 |                          |   |
| Ĭ | Docker Registry Password |   |
| 0 |                          |   |
|   |                          |   |
|   | Execute                  |   |
|   |                          |   |

#### **OTA Updates**

# intel.

## 3.4.1.5 Docker-Compose Remove

### Figure 21. Docker-Compose Remove

| 1 |                          |   |
|---|--------------------------|---|
|   | Арр                      |   |
|   | docker-compose           | - |
|   | Command                  |   |
|   | remove                   | - |
|   | Container Tag            |   |
| - | CPU                      |   |
|   | Fetch                    |   |
| 0 |                          |   |
| Ľ | Docker Compose File      |   |
| 0 |                          |   |
|   | Signature                |   |
| 0 |                          |   |
|   | Version                  |   |
| 0 |                          |   |
|   | Server username          |   |
| 0 |                          |   |
|   | Server password          |   |
| 0 |                          |   |
|   | Docker Registry          |   |
| 0 |                          |   |
|   | Docker Registry Username |   |
| 0 |                          |   |
|   | Docker Registry Password |   |
| 0 |                          |   |
|   | Events                   |   |
|   | Execute                  |   |

## **3.4.2 AOTA Docker Operations**

### 3.4.2.1 Docker Import

**NOTE**: The Container Tag name should be same as the file name in the fetch field.

Example: Container Tag: CPU, Downloaded fetch file: CPU.targ.gz

### Figure 22. Docker Import

|          | rigger AOTA ×            |
|----------|--------------------------|
| 1        | App                      |
|          | docker                   |
|          | Command                  |
| ne i     | import                   |
|          | Container Tag            |
|          | mysql                    |
|          | Fetch                    |
|          | https://abc/mqsql.tar.gz |
|          | Docker Compose File      |
| 0        |                          |
|          | Signature                |
| 0        |                          |
|          | Version                  |
| 0        |                          |
| 9        | Server username          |
|          |                          |
|          | Server password          |
|          |                          |
|          | Docker Registry          |
| 0        |                          |
| <b>U</b> | Docker Registry Username |
| 0        |                          |
|          | Docker Registry Password |
| 0        |                          |
| Ĭ        |                          |
|          | Execute                  |
|          |                          |
|          |                          |
|          |                          |

### 3.4.2.2 Docker Load

**NOTE**: The Container Tag name should be same as the file name in the fetch field. Example: Container Tag: CPU, Downloaded fetch file: CPU.targ.gz

## Figure 23. Docker Load

|           | Trigger AOTA ×           |
|-----------|--------------------------|
|           |                          |
|           | Арр                      |
|           | docker 👻                 |
|           | Command                  |
| ge        | load 👻                   |
|           | Container Tag            |
|           | mysql                    |
|           | Fetch                    |
|           | https://abc/mqsql.tar.gz |
|           | Docker Compose File      |
|           |                          |
|           | Signature                |
| $\otimes$ |                          |
|           | Version                  |
|           |                          |
|           | Server username          |
| -         |                          |
| -         | Server password          |
|           |                          |
|           | Docker Registry          |
| $\otimes$ |                          |
| 1.0       | Docker Registry Username |
| $\otimes$ |                          |
|           | Docker Registry Password |
| $\otimes$ |                          |
|           | Execute                  |
|           |                          |
|           |                          |
|           |                          |
|           | Output                   |

Intel® In-Band Manageability Framework – Telit DeviceWISE\* User Guide Page 38 Intel Confidential

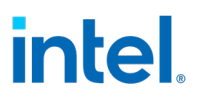

### 3.4.2.3 Docker Pull

### Figure 24. Docker Pull

| 1         |                          |   |
|-----------|--------------------------|---|
|           | Арр                      |   |
|           | docker                   | - |
|           | Command                  |   |
| je        | puli                     | - |
|           | Container Tag            |   |
|           | mysql                    |   |
|           | Fetch                    |   |
| $\otimes$ |                          |   |
|           | Docker Compose File      |   |
| $\odot$   |                          |   |
|           | Signature                |   |
| $\odot$   |                          |   |
|           | Version                  |   |
| $\odot$   |                          |   |
|           | Server username          |   |
| $\otimes$ |                          |   |
|           | Server password          |   |
| $\otimes$ |                          |   |
|           | Docker Registry          |   |
|           | Desites Desites Housenes |   |
|           | Docker Registry Osername |   |
|           | Desker Pepitter Parsword |   |
|           |                          |   |
|           |                          |   |

**OTA Updates** 

### 3.4.2.4 Docker Remove

#### Figure 25. Docker Remove

|    | Арр                      |   |
|----|--------------------------|---|
|    | docker-compose           | - |
|    | Command                  |   |
|    | remove                   | • |
|    | Container Tag            |   |
| -> | CPU                      |   |
|    | Fetch                    |   |
| 0  |                          |   |
|    | Docker Compose File      |   |
| 0  |                          |   |
| ~  | Signature                |   |
| 0  |                          |   |
| _  | Version                  |   |
| 0  |                          |   |
| 0  | Server usemarne          |   |
| 0  | Server password          |   |
| 0  |                          |   |
| 0  | Docker Registry          |   |
| 0  |                          |   |
| U  | Docker Registry Username |   |
| 0  |                          |   |
|    | Docker Registry Password |   |
| 0  |                          |   |
|    | Evenesite                |   |
|    | Execute                  |   |

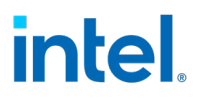

### 3.4.2.5 Docker Stats

| т         | rlgger AOTA              | × |
|-----------|--------------------------|---|
| 1         |                          |   |
|           | App<br>docker            |   |
|           | Command                  |   |
| ge        | stats 👻                  |   |
|           | Container Tag            |   |
| $\otimes$ |                          |   |
| 0         | Fetch                    |   |
|           | Docker Compose File      |   |
| $\otimes$ |                          |   |
|           | Signature                |   |
| $\otimes$ |                          |   |
|           | Version                  |   |
| $\circ$   | Server username          |   |
| 0         |                          |   |
|           | Server password          |   |
| $\otimes$ |                          |   |
|           | Docker Registry          |   |
|           | Daskas Basista Ukasama   |   |
| 0         |                          |   |
|           | Docker Registry Password |   |
| $\otimes$ |                          |   |
|           | Execute                  |   |
|           |                          |   |
|           |                          |   |
|           | Contract                 |   |
|           | Cultur                   |   |

## **3.4.3 AOTA Application Operations**

### 3.4.3.1 Application Update

**NOTE**: The Device Reboot command is an optional field.

For any Xlink driver update, it is mandatory to reboot the device.

Input **yes** for Device Reboot as shown in Figure 27.

You can only use signed packages to update Xlink Driver application.

### Figure 27. Application Update

| rigger AOTA                                                                     |
|---------------------------------------------------------------------------------|
| App                                                                             |
| application 👻                                                                   |
| Command                                                                         |
| update 💌                                                                        |
| Container Tag                                                                   |
| Device Reboot                                                                   |
| yea                                                                             |
| Fetch                                                                           |
| https://af01p-png.devtools.intel.com/artifactory/bit-creek-local-public-png-loc |
| Docker Compose File                                                             |
| Signature                                                                       |
| Version                                                                         |
| Server username                                                                 |
| Server password                                                                 |
| Docker Registry                                                                 |
| Docker Registry Username                                                        |
| Docker Registry Password                                                        |
| Execute                                                                         |

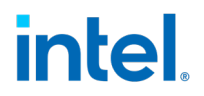

## **3.5 FOTA Updates**

To perform FOTA updates, IBVs must supply the SMBIOS or Device Tree info that is unique to each platform SKU and fulfill the vendor, version, release date, manufacturer and product name that matches the endpoint as shown in Table 10.

**Note:** The following information must match the data sent in the FOTA update command for Intel® In-Band Manageability Framework to initiate a Firmware update process.

| Information | Field        | Checks                                                                                      |
|-------------|--------------|---------------------------------------------------------------------------------------------|
| FW          | Vendor       | Checks for string match between the user input and platform vendor                          |
|             | Version      |                                                                                             |
|             | Release Date | Checks if the current firmware file release date is newer than release date on the platform |
| System      | Manufacturer | Checks for a string match between<br>the user input and platform<br>manufacturer            |
|             | Product Name | Checks for string match between<br>the user input and platform<br>product name              |

### Table 10. FOTA Update Info

To find the FW and System fields at the endpoint, run the commands below:

### Intel® x86 UEFI-based products

For UEFI based platforms the Firmware and system information can be found by running the following command.

\$ sudo dmidecode -t bios -t system

## 3.5.1 FOTA Update via Button Click:

- 1. Go to the **Things** tab and select the device on which FOTA needs to be triggered.
- 2. Select the **Methods** tab and then click the **Trigger FOTA** button.

### Figure 28. Trigger FOTA

| TELIT IOT PORTA        | L ,IL Dashboards | 🖆 Things        | (1) Connections |           | 🗘 Help   | ٩    | \$ (               | deviceWISE <sup>®</sup> |
|------------------------|------------------|-----------------|-----------------|-----------|----------|------|--------------------|-------------------------|
| Things Home            |                  |                 |                 |           |          |      |                    |                         |
| auto:tj-tes            |                  |                 |                 |           |          |      | 200                |                         |
| Overview Details Attri | butes Events     | Files M         | Tunnels         | API usage |          |      |                    | Actions V               |
| Decommission           | Reboot           |                 | Shutdown        | Trigg     | Jer AOTA | Trig | gger Config Update |                         |
| Trigger FOTA           | Manifest Update  | te Trigger SOTA |                 |           |          |      |                    | - \                     |
| <u></u>                |                  |                 |                 |           |          |      | 34                 | _0                      |

3. Populate the FOTA pop-up window with the parameters in the table below.

**Note:** If triggering a secure FOTA update with a \*.pem file within the *tar*, a signature needs to be given in the respective field. The signature can be generated using OpenSSL, or Cryptography libraries along with the key.pem file.

4. Click **Execute** to trigger the FOTA update.

### Figure 29. Trigger Fota

|   | Bios Version    |   |
|---|-----------------|---|
| * |                 |   |
|   | Fetch           |   |
| * |                 |   |
|   | Manufacturer    |   |
| * |                 |   |
|   | Path            |   |
| 0 |                 |   |
|   | Product         |   |
| * |                 |   |
|   | Release Date    |   |
| - |                 |   |
|   | Signature       |   |
| - |                 |   |
|   | ToolOptions     |   |
|   |                 | _ |
|   | Vendor          |   |
| * |                 | _ |
|   | Server username |   |
| * |                 |   |
|   | Server password |   |
| * |                 |   |

| The arrows indicates |           |   |  |
|----------------------|-----------|---|--|
| Mandatory field      |           | - |  |
| Optional field       |           | - |  |
| Not required         | $\otimes$ |   |  |

### **Table 11. Parameters**

| Parameter                   | Description                                                                                                    |  |  |  |
|-----------------------------|----------------------------------------------------------------------------------------------------|--|--|--|
| BIOSVersion                 | Verify with BIOS Vendor (IBV)                                                                                                   |  |  |  |
| Fetch                       | Repository URL                                                                                                    |  |  |  |
|                             | NOTE: Follow Creating FOTA Package to build package.                                                                            |  |  |  |
| Manufacturer                | Endpoint Manufacturer Name                                                                                                    |  |  |  |
| Path                        | FOTA path created in repository                                                                                                 |  |  |  |
| Product                     | Product name set by Manufacturer                                                                                                |  |  |  |
| Release Date                | Specify the release date of the BIOS file you are applying                                                                      |  |  |  |
| Release Date                | Verify with BIOS Vendor (IBV)                                                                                                   |  |  |  |
| Signature                   | Digital signature                                                                                                    |  |  |  |
| ToolOptions                 | Any Tool options to be given for the Firmware Tool                                                                              |  |  |  |
| Server<br>Username/Password | If server where we host the package to download FOTA file<br>needs credentials, we need to specify the username and<br>password |  |  |  |

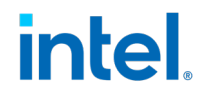

## **3.6 SOTA Updates**

SOTA commands vary based on OS type and update mechanisms supported by it.

The Ubuntu\* OS or Yocto\*-based OS, which include the Debian package manager do not require any package preparation, while a Yocto\*-based OS with Mender.io based solution does. This changes the interface slightly as explained below.

## **3.6.1 SOTA Update Via Button Click (Debian Package Manager and Ubuntu\*)**

- 1. Go to the **Things** tab on the upper top in the Telit DeviceWISE\* portal.
- 2. Click on the **connected** tab and select the device which the SOTA needs to be triggered.
- 3. Select the **Methods** tab and then click on the **Trigger SOTA** button.

#### Figure 30. Trigger SOTA

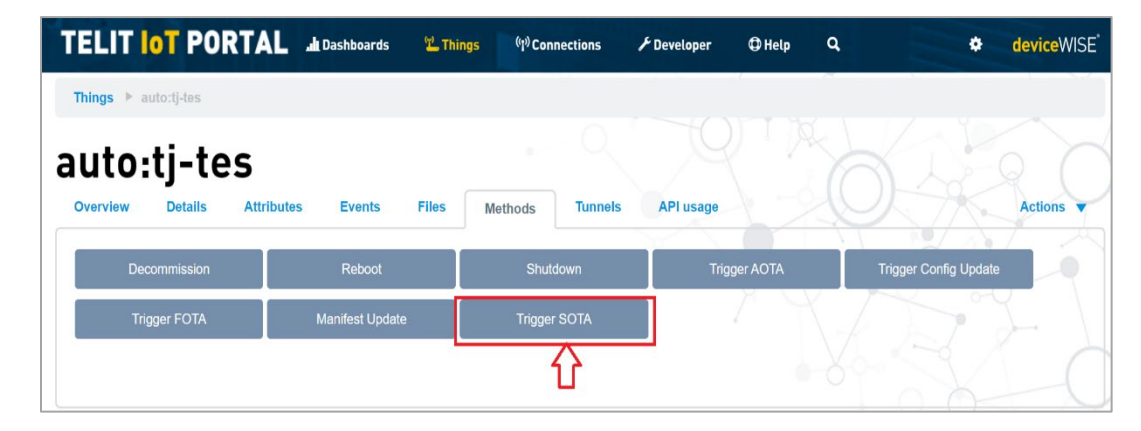

4. Populate the SOTA pop-up screen with **Log to File** as **No** to have logs written to the cloud. Otherwise, select **Yes** to have logs to be written to a file. SOTA log files can be located at the endpoint */var/cache/manageability/repository-tool/sota/*.

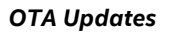

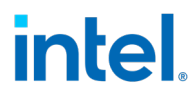

5. Click **Execute** to trigger the SOTA update.

### Figure 31. Trigger SOTA

| 8 <sup>3)</sup> | rigger SOTA  |          | × |
|-----------------|--------------|----------|---|
|                 | Command      |          |   |
| d               | Update       | •        |   |
|                 | fetch        |          |   |
| $\circ$         | Log to File  |          |   |
| 100             | No           | <b>•</b> |   |
|                 | release_date |          |   |
| $\otimes$       |              |          |   |
| 96              | Execute      |          |   |
| 5               | Output       |          |   |
| 1               |              |          |   |
| he arrows       | indicates    |          |   |
| /landatory      | field —      |          |   |
| ptional fi      | eld>         |          |   |
| ot requir       | ed 🛇         |          |   |

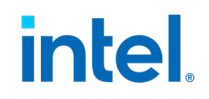

## 3.6.2 SOTA Update Via Button Click (Mender)

- 1. Go to **Things** tab located at the top-left of the Telit DeviceWISE\* portal.
- 2. Click on the connected tab and select the device which SOTA needs to be triggered.
- 3. Select the **Methods** tab and then click on the **Trigger SOTA** button.

### Figure 32. Trigger SOTA

| TELIT IOT POR        | TAL .ul Dashboards     | 또 Things | <sup>(ମୁ୬)</sup> Connections | F Developer | 🕀 Help 🔍 | deviceWISE deviceWISE |
|----------------------|------------------------|----------|------------------------------|-------------|----------|-----------------------|
| Things ▶ auto:tj-tes |                        |          |                              |             |          |                       |
| auto:tj-tes          | S<br>Attributes Events | Files M  | ethods Tunnels               | API usage   |          | Actions V             |
| Decommission         | Reboot                 |          | Shutdown                     | Trigger     | ΑΟΤΑ     | Trigger Config Update |
| Trigger FOTA         | Manifest Update        | e        | Trigger SOTA                 |             |          |                       |

- 4. Populate the SOTA pop-up screen with **Log to File** as **No** to have logs will be written to cloud, otherwise **Yes** to have logs to be written to a file. SOTA log files can be located at the endpoint /var/cache/manageability/repository-tool/sota/
- 5. Click **Execute** to trigger the SOTA update.

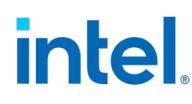

**OTA Updates** 

### Figure 33. Trigger SOTA

| Command      |          |
|--------------|----------|
| Update       | <b>•</b> |
| fetch        |          |
| →            |          |
| Log to File  |          |
| No           | -        |
| release_date |          |
| P            |          |
|              |          |
| Output       |          |
|              |          |
|              | ß        |
|              |          |

Mandatory field Optional field Not required S

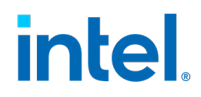

## **3.7 Configuration Update**

Configuration update is used to update, retrieve, append and remove configuration parameter values from the Configuration file located at */etc/intel\_manageability.conf*. Refer to Table 12 to understand the configuration tags, its values and the description.

#### Table 12. Default Configuration Parameters

|                                              | Telemetry               | /                                                                                                    |
|----------------------------------------------|-------------------------|----------------------------------------------------------------------------------------------------|
| Collection<br>Interval Seconds               | 60 seconds              | Time interval after which telemetry is collected from the system.                                                                         |
| Publish interval seconds                     | 300 seconds             | Time interval after which collected telemetry is published to dispatcher and the cloud.                                                   |
| Max Cache Size                               | 100                     | Maximum cache set to store the telemetry data. This is the count of messages that telemetry agent caches before sending out to the cloud. |
| Container Health<br>Interval Seconds         | 600 seconds             | Interval after which container health check is run and results are returned.                                                              |
|                                              | Diagnostic Va           | lues                                                                                                    |
| Min Storage                                  | 100 MB                  | Value of minimum storage that the system should have before or after an update.                                                           |
| Min Memory                                   | 200 MB                  | Value of minimum memory that the system should have before or after an update.                                                            |
| Min Power<br>Percent                         | 20%                     | Value of minimum battery percent that the system should have before or after an update.                                                   |
| Mandatory SW                                 | docker, trtl, telemetry | List of software that should be present and are checked for.                                                                              |
| Docker Bench<br>Security Interval<br>Seconds | 900 seconds             | Time interval after which DBS will run and report back to the cloud.                                                                      |
| Network Check                                | True                    | This configures network check on the platforms based on their Ethernet capability.                                                        |
|                                              | Dispatcher Va           | lues                                                                                                    |
| DBS Remove<br>Image on Failed<br>Container   | False                   | Specifies if the image should be removed in the event of a failed container as flagged by DBS.                                            |
| Trusted<br>Repositories                      |                         | List of repositories that are trusted<br>and packages can be fetched from<br>them.                                                        |
|                                              | SOTA Value              | 25                                                                                                    |
| Ubuntu Apt<br>Source                         | Repository link         | Location used to update Debian packages.                                                                                                  |

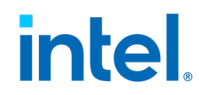

| Proceed Without True<br>Rollback | Whether SOTA update should go through even when rollback is not supported on the system. |
|----------------------------------|------------------------------------------------------------------------------------------|
|----------------------------------|------------------------------------------------------------------------------------------|

### Table 13. Configuration Update Commands and Input Field Description

| Trigger Configs | Description of field                                                                      |
|-----------------|-------------------------------------------------------------------------------------------|
| Command         | <b>Set</b> : Command used to update the configuration value using <b>key:value</b> pair.  |
|                 | Get: Command used to retrieve a specific configuration value using key:value pair.        |
|                 | Load: Command used to replace an entire configuration file.                               |
|                 | Append: Command used to append values to a configuration parameter.                       |
|                 | <b>Remove</b> : Command used to remove a specific value from the configuration parameter. |
| Fetch           | The URL to fetch config file from in the case of a load.                                  |
| Path            | Specifies the path of element to get, set, append or remove in <b>key:</b> value format.  |
| Signature       | Digital signature refers to [TBD]                                                         |

### To trigger a configuration update, follow the steps below:

- 1. Go to the **Things** tab and select the device on which Config update needs to be triggered.
- 2. Select the **Methods** tab and then click the **Trigger Config Update** button as shown in Figure 34.

### Figure 34. Trigger Config Update

| TELIT IOT       | PORTAL                   | , Dashboards    | 🖺 Things | <sup>(၅)</sup> Connections | 🗲 Developer | 🕀 Help  | ۹  | •                  | deviceWISE <sup>®</sup> |
|-----------------|--------------------------|-----------------|----------|----------------------------|-------------|---------|----|--------------------|-------------------------|
| Things  > auto: | ij-tes                   |                 |          |                            |             |         |    |                    |                         |
| auto:tj         | -tes<br>etails Attribute | es Events I     | Files N  | fethods Tunnels            | API usage   |         | Ć  | Ŷ                  | Actions V               |
| Decomm          | nission                  | Reboot          |          | Shutdown                   | Trigg       | er AOTA |    | Trigger Config Upo | fate                    |
| Trigger         | FOTA                     | Manifest Update |          | Trigger SOTA               |             |         | Vi | Z                  | Ed                      |

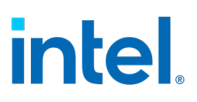

3. Populate the Config Update pop-up window with required parameters.

**Note:** If triggering a secure Config update load with a \*.pem file within the *tar*, a signature needs to be given in the respective field. The signature can be generated using OpenSSL, or Cryptography libraries along with the key.pem file.

4. Click **Execute** to trigger the Config update.

#### **Figure 35. Execute Config Update**

| Command         |  |
|-----------------|--|
| Set             |  |
| Fetch           |  |
| 0               |  |
| Path            |  |
| minStorageMB:10 |  |
| signature       |  |
| S               |  |
| Execute         |  |
|                 |  |
|                 |  |
|                 |  |
| Output          |  |

#### **OTA Updates**

## **3.7.1 Configuration Update Via Button Click**

## 3.7.1.1 Configuration Set

### **Examples:**

To set a configuration value, input for path field in key:value format-> **minStorageMB:10** 

To set multiple values at once use ;

Example to separate key:value pairs-> minStorageMB:10;minMemoryMB:250

**NOTE**: Field path takes in key:value pairs as an input with key as the configuration parameter tag and value as the value to be updated.

#### **Results:**

The configuration contents inside the file before and after the update are shown below.

| Before update                                                      | After update                                                      |
|--------------------------------------------------------------------|-------------------------------------------------------------------|
|                                                                    |                                                                   |
| <minstoragemb>100</minstoragemb><br><minmemorymb>200</minmemorymb> | <minstoragemb>10</minstoragemb><br><minmemorymb>250</minmemorymb> |

### 3.7.1.2 Configuration Get

#### **Examples:**

To get one configuration value, use configuration tag as input for path-> minStorageMB

To get multiple values at once use ; to separate tags-> minStorageMB;minMemoryMB

**NOTE**: Field path takes keys as an input with key as the configuration parameter tag whose value to be retrieved. Also, to retrieve multiple values at once use, to separate one tag from another as shown above in the example.

#### Figure 36. Configuration Get

|           | Command      |   |
|-----------|--------------|---|
|           | Get          | - |
|           | Fetch        |   |
|           | 6            |   |
|           | Path         |   |
| -         | minStorageMB |   |
|           | signature    |   |
| $\otimes$ |              |   |
|           | Execute      |   |
| 2.0       |              |   |
| 5.6       |              |   |
| 1.6       |              |   |
| 5.2       | Output       |   |
| 0.5       |              |   |
|           |              |   |

Results of Configuration Get update can be seen in the Telit\* cloud under events tab:

**OTA Updates** 

### Figure 37. Events Tab

| auto:tj-tes 👝               |                     |                                                                                                    |
|-----------------------------|---------------------|----------------------------------------------------------------------------------------------------|
| Overview Details Attributes | vents Files Methods | Tunnels API usage                                                                                        |
| Date                        | Level               | Message                                                                                                  |
| 2020-05-14 09:36:31 -0700   | Information         | {"status": 200, "message": "Configuration update: successful"}                                           |
| 2020-05-14 09:36:31 -0700   | Information         | Got response back for command: get_element response: {diagnostic/minMemoryMB:200},                       |
| 2020-05-14 09:36:30 -0700   | Information         | Got response back for command: get_element response: {diagnostic/minStorageMB:100},                      |
| 2020-05-14 09:36:30 -0700   | Information         | Command: check_network passed. Message: At least one network interface is healthy (has a default route). |
| 2020-05-14 09:36:29 -0700   | Information         | Configuration Method Triggered                                                                           |
| More events                 |                     |                                                                                                    |

## 3.7.1.3 Configuration Load

**NOTE:** Follow <u>Creating Configuration Load Package</u> to build package.

### Figure 38. Configuration Load

|     | Command                             |   |
|-----|-------------------------------------|---|
|     | Load                                | ▼ |
|     | Fetch                               |   |
| ->  | http://134.134.155.57:8000/conf.tar |   |
|     | Path                                |   |
| 0   |                                     |   |
|     | signature                           |   |
|     |                                     |   |
|     |                                     |   |
| e   | Execute                             |   |
| 1   |                                     |   |
| 3.2 |                                     |   |
|     |                                     |   |
|     | Output                              |   |
| 35  |                                     |   |
|     |                                     |   |

### 3.7.1.4 Configuration Append

### NOTES:

- 1. Append is only applicable to three configuration tags i.e *trustedRepositories*, *sotaSW* and *ubuntuAptSource* from the configuration file.
- 2. Field path takes in key:value pair format.

**Example**: If you need to add a new Server URL to download OTA package, path is *trustedRepositories:https://af01p-igk.devtools.intel.com/artifactory/turtle-creek/test/* 

#### Figure 39. Configuration Append

|   | Command                             |  |
|---|-------------------------------------|--|
|   | Append                              |  |
|   | Fetch                               |  |
| 0 |                                     |  |
| 9 | Dath                                |  |
|   | tuetodPapasitarias: http://abc.com/ |  |
|   | indicated                           |  |
| 0 | signature                           |  |
| 0 |                                     |  |
|   | Execute                             |  |
|   |                                     |  |
|   |                                     |  |
| 1 |                                     |  |
|   | Output                              |  |
|   |                                     |  |
|   |                                     |  |

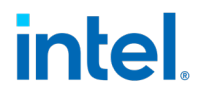

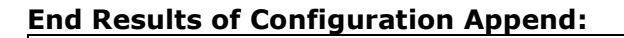

Before configuration append update.

| <trustedrepositories><br/>https://af01p-igk.devtools.intel.com/artifactory/SID-Docker-local/bmp/test<br/>https://ubit-artifactory-or.intel.com/artifactory/iotg-bmp-internal-local/<br/>https://af01p-igk.devtools.intel.com/artifactory/iotg-bmp-test-local/<br/>https://af01p-igk.devtools.intel.com/artifactory/iotg-bmp-igk-local/<br/>http://ci_nginx:80<br/></trustedrepositories> |
|----------------------------------------------------------------------------------------------------|
| After configuration append update, you can see the value appended below.                                                                                                    |
| <trustedrepositories><br/>https://af01p-igk.devtools.intel.com/artifactory/SID-Docker-local/bmp/test<br/>https://ubit-artifactory-or.intel.com/artifactory/iotg-bmp-internal-local/</trustedrepositories>                                                                                                    |

https://af01p-igk.devtools.intel.com/artifactory/iotg-bmp-test-local/ https://af01p-igk.devtools.intel.com/artifactory/iotg-bmp-igk-local/ http://ci\_nginx:80 https://af01p-igk.devtools.intel.com/artifactory/turtle-creek/test/ </trustedRepositories>

### 3.7.1.5 Configuration Remove

**NOTE**: Remove is only applicable to three configuration tags i.e *trustedRepositories*, *sotaSW* and *ubuntuAptSource* 

Field path takes in key value pair format, example: *trustedRepositories:https://af01p-igk.devtools.intel.com/artifactory/turtle-creek/test/* 

### Figure 40. Configuration Remove

|   | Command                                                                         |
|---|---------------------------------------------------------------------------------|
| * | Remove                                                                          |
|   | Fetch                                                                           |
| 0 |                                                                                 |
|   | Path                                                                            |
|   | trustedRepositories:https://af01p-igk.devtools.intel.com/artifactory/turtle-cre |
|   | signature                                                                       |
| 0 |                                                                                 |
|   |                                                                                 |
|   | Execute                                                                         |
|   |                                                                                 |
|   |                                                                                 |
|   |                                                                                 |
|   | Output                                                                          |
|   |                                                                                 |
|   |                                                                                 |
|   |                                                                                 |

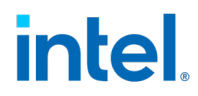

### End Results of Configuration Remove:

| Before configuration remove trigger (Removing the highlighted value)                                                                                                    |
|----------------------------------------------------------------------------------------------------|
| <trustedrepositories><br/>https://af01p-igk.devtools.intel.com/artifactory/SID-Docker-local/bmp/test<br/>https://ubit-artifactory-or.intel.com/artifactory/iotg-bmp-internal-local/<br/>https://af01p-igk.devtools.intel.com/artifactory/iotg-bmp-test-local/<br/>https://af01p-igk.devtools.intel.com/artifactory/iotg-bmp-igk-local/<br/>https://ci_nginx:80<br/>https://af01p-igk.devtools.intel.com/artifactory/turtle-creek/test/<br/></trustedrepositories> |
| After configuration remove update, you can see the value removed:                                                                                                    |
| <trustedrepositories><br/>https://af01p-igk.devtools.intel.com/artifactory/SID-Docker-local/bmp/test<br/>https://ubit-artifactory-or.intel.com/artifactory/iotg-bmp-internal-local/<br/>https://af01p-igk.devtools.intel.com/artifactory/iotg-bmp-test-local/<br/>https://af01p-igk.devtools.intel.com/artifactory/iotg-bmp-igk-local/<br/>http://ci_nginx:80<br/></trustedrepositories>                                                                          |

## 3.8 Power Management

Shutdown and Restart capabilities are supported via button click or through manifest.

1. Select the device within the *Things* tab and you will see Reboot and Shutdown buttons as shown in Figure 41.

### Figure 41. Reboot and Shutdown

| TELIT    | OT POR     | TAL        | <b>d</b> Dashboards | 🖺 Things | <sup>(የ</sup> የ <sup>)</sup> Connections | 🗲 Developer | 🗘 Help   | ۹  | \$                    | deviceWISE <sup>*</sup> |
|----------|------------|------------|---------------------|----------|------------------------------------------|-------------|----------|----|-----------------------|-------------------------|
| Things 🕨 | Home       |            |                     |          |                                          |             |          |    |                       |                         |
| auto     | tj-te      | S          |                     |          |                                          |             |          |    |                       |                         |
| Overview | Details    | Attributes | Events              | Files    | Methods Tunnels                          | API usage   |          | 1º |                       | Actions <b>v</b>        |
| De       | commission |            | Reboot              |          | Shutdown                                 | Trigg       | jer AOTA |    | Trigger Config Update |                         |
| Tri      | gger FOTA  |            | Manifest Update     | e        | Trigger SOTA                             |             |          |    |                       |                         |
|          |            |            |                     |          |                                          |             |          |    |                       |                         |

1. Clicking the reboot or shutdown buttons shows screen pop-up as shown below and then clicking the **Execute** button will trigger the respective command on the device.

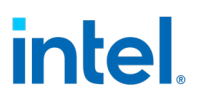

## 3.8.1 Shutdown

Clicking on the **Execute** button will trigger the respective command on the device.

#### Figure 42. Shutdown

| Shutdown                           | × |
|------------------------------------|---|
| Command to trigger device shutdown |   |
| Execute                            |   |
|                                    |   |
| Output                             |   |
|                                    |   |
|                                    |   |
|                                    |   |

### **3.8.2 System Reboot**

Clicking on the **Execute** button will trigger the respective command on the device.

#### Figure 43. Reboot

| Reboot                           | × |
|----------------------------------|---|
| Command to trigger device reboot |   |
| Execute                          |   |
|                                  |   |
| Output                           |   |
|                                  |   |
|                                  |   |
|                                  | J |
|                                  |   |

## **3.9 Decommission**

The Decommission command is used to remove all the credentials and then result in a device shutdown.

1. To trigger Decommission, select the *Things* tab and you will see **Decommission** button as shown in Figure 44.

### Figure 44. Decommission

| TELIT IOT PORTA      | L .IL Dashboards | 🖺 Things | <sup>(ଜୁନ)</sup> Connections | 🗲 Developer | 🕀 Help   | ٩   | •                   | deviceWISE <sup>®</sup> |
|----------------------|------------------|----------|------------------------------|-------------|----------|-----|---------------------|-------------------------|
| Things ▶ auto:tj-tes |                  |          |                              |             |          |     |                     |                         |
| auto:tj-tes          | ibutes Events    | Files M  | ethods Tunnels               | API usage   |          |     | G K                 | Actions                 |
| Decommission         | Reboot           |          | Shutdown                     | Trigg       | ger AOTA | Tri | igger Config Update | P                       |
| Trigger FOTA         | Manifest Update  |          | Trigger SOTA                 |             |          |     |                     |                         |
|                      |                  |          |                              |             |          |     |                     | _0                      |

2. Clicking on the **Execute** button will trigger the respective command on the device.

| Figure 45. Decommission | <b>Figure</b> | 45. | Decon | nmiss | ion |
|-------------------------|---------------|-----|-------|-------|-----|
|-------------------------|---------------|-----|-------|-------|-----|

| Decommission                              | ×  |
|-------------------------------------------|----|
| Command to trigger device decommissioning |    |
| Execute                                   |    |
|                                           |    |
| Output                                    |    |
|                                           |    |
|                                           | 11 |
|                                           |    |
| §                                         |    |

## 4.0 Telemetry Data

The Intel® In-Band Manageability provides two types of telemetry data, static telemetry and dynamic telemetry. The telemetry data will indicate the health of each endpoint.

## **4.1 Static Telemetry**

This contains the following information and can be viewed under the **Attributes** tab for a selected *Thing*.

- BIOS-release-date
- BIOS-vendor
- BIOS-version
- CPU-ID
- OS-information
- System-Manufacturer
- System-Product-Name
- Total-physical-memory
- System-Product-Name

## 4.2 **Dynamic Telemetry**

Each endpoint publishes the following Dynamic Telemetry Data in 5-minute intervals.

- Available-memory
- Core-temp-Celsius
- Percent-disk-used
- System-cpu-percent
- Container-stats(cpu-usage)
- Network Information

## 4.3 Viewing Telemetry Data

1. To view telemetry data, click the **Things** tab and then click on the (eye icon) next to respective *Thing* (endpoint).

| TELIT IOT PORTAL al Dashboards                              | 🙄 Things       | € Developer | 🕀 Help |              |
|-------------------------------------------------------------|----------------|-------------|--------|--------------|
| Home<br>Connected things                                    |                | Search      |        | API usage    |
| Recently viewed dashboards                                  |                |             |        | Event log    |
| Name                                                        | Last viewed    |             |        | Date         |
| Percently viewed things                                     |                |             |        | Oct 11 20:36 |
| Name                                                        | Last viewed    |             |        | Oct 11 20:36 |
| wto:1182873c-42ec-4129-9e25-cf545d042463-iot-<br>lispatcher | 28 seconds ago |             |        |              |

### **Figure 46. Things**

2. Telemetry data can be viewed at the **Properties** section in the respective *Thing* page. The graphs that you see under **Properties** on your *Thing* page, is the telemetry data for your *Thing*.

#### Figure 47. Events

| auto:1f828                          | 873c       | - <u>42e</u> c-4f2      | 29-9e25-cf                                                     | 545d04  | 2463-iot-di                                         | spatcher                 | 20        |
|-------------------------------------|------------|-------------------------|----------------------------------------------------------------|---------|-----------------------------------------------------|--------------------------|-----------|
| Overview Details                    | Attributes | Events Files A          | PI usage                                                       |         |                                                     |                          | Actions 🔻 |
| Thing                               | definition | Default 🟹 📄             |                                                                |         |                                                     |                          |           |
|                                     | Kev        | 1f82873c-42ec-4f29-9e25 | -cf545d042463-iot-dispatcher                                   |         |                                                     |                          |           |
|                                     | Last seen  | @ 1 week 1 day agoX     |                                                                |         |                                                     |                          |           |
|                                     | Tags       | o Thom, Tuuy ugot       |                                                                |         |                                                     |                          |           |
| Sec                                 | urity Tags |                         |                                                                |         |                                                     |                          |           |
|                                     | Location   | Unknown ♀               |                                                                |         |                                                     |                          |           |
|                                     | Identity   |                         |                                                                |         |                                                     |                          |           |
| Properties<br>auto:available-memory | No Data    | 1339834368              | auto:core-temp-celsius<br>1.00<br>0.75<br>0.50<br>0.50<br>0.00 | No Data | 40 auto:perc<br>100<br>0.75<br>0.50<br>0.25<br>0.00 | ent-disk-used<br>No Data | 38.5      |
| auto:system-cpu-percent             |            | 5                       |                                                                |         |                                                     |                          |           |

3. The **Events** tab will show you the results of manifest updates, as well as telemetry data for the selected *Thing*.

### Figure 48. Results

| auto:                       | 1f82<br>Details | 873c-42ec-4f29-9e25-cf545d042463-iot-dispatcher                                                                                                    |  |
|-----------------------------|-----------------|----------------------------------------------------------------------------------------------------|--|
| Date                        | Level           | Message                                                                                                    |  |
| Oct 11,<br>2018<br>13:03:04 | Information     | core-temp-celsius: 42.0                                                                                                    |  |
| Oct 11,<br>2018<br>13:03:04 | Information     | network-information: (Cards': ("eng2s0": [[broadcast': '10.54.12.191', 'netmask': '125.255.255.255.192', 'address': '10.41.2.147'), ('broadcast': null, 'netmask': '117.17.255.255.00', 'address': '122.17.0.17), ('broadcast': '117.17.255.255.00', 'address': '122.17.0.17), ('broadcast': '117.17.255.255.00', 'address': '122.17.0.17), ('broadcast': '117.17.255.255.00', 'address': '122.17.0.17), ('broadcast': '117.17.255.255.00', 'address': '122.17.0.17), ('broadcast': '117.17.255.255.00', 'address': '122.17.0.17), ('broadcast': '117.17.255.255.00', 'address': '122.163.00', 'address': '122.163.00', 'address': '122.163.00', 'address': '122.163.00', 'address': '120.01', 'broadcast': null, 'netmask': '117.17', 'broadcast': null, 'address': '120.01', 'broadcast': null, 'netmask': '117.17', 'broadcast': null, 'netmask': '117.17', 'address': '120.01', 'broadcast': 'null, 'broadcast': '111.11', 'netmask': 'null, 'address': '120.01', 'broadcast': 'null, 'netmask': '117', 'broadcast': 'null, 'netmask': '117', 'address': '120.01', 'broadcast': '116.47', 'broadcast': '111.11', 'netmask': '111, 'broadcast': '111.11', 'netmask': '111.11', 'address': '120.01', 'broadcast': '111.11', 'netmask': '111, 'broadcast': '111.11', 'address': '120.01', 'broadcast': '111.11', 'netmask': '111, 'address': '120.01', 'broadcast': '111.11', 'netmask': '111, 'address': '120.01', 'broadcast': '111.11', 'netmask': '111, 'address': '120.01', 'broadcast': '111.11', 'netmask': '111.11', 'address': '120.01', 'broadcast': '111.11', 'netmask': '111, 'address': '120.01', 'broadcast': '111.11', 'netmask': '111.11', 'address': '120.01', 'broadcast': '111.11', 'netmask': '111.11', 'address': '120.01', 'broadcast': '111.11', 'address': '120.01', 'broadcast': '111.11', 'address': '120.01', 'broadcast': '111.11', 'address': '120.01', 'broadcast': '111.11', 'address': '120.01', 'broadcast': '111.11', 'address': '120.01', 'broadcast': '111.11', 'address': '120.01', 'broadcast': '111.11', 'address': '120.01', 'broadcast': '111.11', 'address': '120.01', 'broadcast': |  |

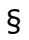

## 5.0 Issues and Troubleshooting

## **5.1 OTA Error Status**

### Table 14. OTA Error Status

| Error Message                     | Description                                                                                                    |
|-----------------------------------|----------------------------------------------------------------------------------------------------|
| COMMAND_FAILURE                   | Diagnostic agent checks fail to run<br>properly or if diagnostic agent/ config<br>agent is not up when contacted.<br>{'status': 301, 'message': 'COMMAND<br>FAILURE'}             |
| COMMAND_SUCCESS                   | Post and pre-install check go through.<br>{'status': 200, 'message': 'COMMAND<br>SUCCESS'}                                                                                        |
| FILE_NOT_FOUND                    | File to be fetched is not found.<br>{'status': 404, 'message': 'FILE NOT<br>FOUND'}                                                                                               |
| IMAGE_IMPORT_FAILURE              | Image is already present when Image<br>Import is triggered. {'status': 401,<br>'message': 'FAILED IMAGE IMPORT,<br>IMAGE ALREADY PRESENT'}                                        |
| INSTALL_FAILURE                   | Installation was not successful due to<br>invalid package or one of the source file,<br>signature or version checks failed.<br>{'status': 400, 'message': 'FAILED TO<br>INSTALL'} |
| OTA_FAILURE                       | Another OTA is in progress when OTA is<br>triggered. {'status': 303, 'message':<br>'OTA IN PROGRESS, TRY LATER'}                                                                  |
| UNABLE_TO_START_DOCKER_COMPOSE    | Docker compose container is not able to<br>be started or spawned etc. {'status':<br>400, 'message': "Unable to start docker-<br>compose container."}                              |
| UNABLE_TO_STOP_DOCKER_COMPOSE     | Docker compose down command was<br>not successful. {'status': 400,<br>'message': "Unable to stop docker-<br>compose container."}                                                  |
| UNABLE_TO_DOWNLOAD_DOCKER_COMPOSE | Docker compose downloaded command<br>failed. {'status': 400, 'message':<br>"Unable to download docker-compose<br>container."}                                                     |

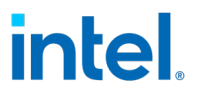

XML\_FAILURE

Result of bad formatting, missing mandatory tag. {'status': 300, 'message': 'FAILED TO PARSE/VALIDATE MANIFEST'}

## **5.2 Provisioning Unsuccessful or Device not connected to the** Cloud

In case if the provisioning script is struck while creating symlinks at the end of provisioning or Device is not connected to the cloud there is a chance that other system services that are waiting might possibly blocked the INB services from starting. In order to fix this issue, follow steps below:

Check if bootup is complete or not using the command:

\$ sudo system-analyze critical-chain

If the boot-up is not complete, list all the jobs:

\$ sudo systemctl list-jobs

Stop all the jobs that are under 'waiting' state:

\$ sudo systemctl stop <job\_unit\_name>

And try provisioning the device again by following the steps in **<u>Provisioning with Telit</u> <u>DeviceWISE\* Token</u>**.

## **5.3 Acquiring Debug Messages from Agents**

Refer to the **Developer Guide Documentation.** 

§